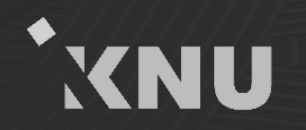

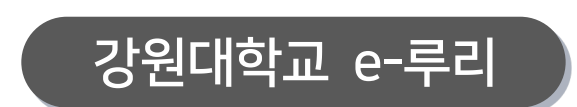

# 실시간 화상강의 솔루션 ZOOM 교수자 사용법(PC version)

**교육혁신본부 비대면 수업 운영지원** | Tel. 033-250-7543, 7544 (점심시간 제외)

2022.03.

# 목 차

| PART 1 |  |
|--------|--|
| 사전 준비  |  |

기기 준비

- ZOOM 회원가입 전 확인 사항
- ZOOM 회원가입
- ZOOM 설치
- ZOOM 환경설정
- ZOOM 업데이트
- ZOOM 비밀번호 변경

| PART 2<br>강의정보 등록 |
|-------------------|
| e-루리 접속           |
| 화상강의 개설           |
| 화상강의 개설 실패할 때     |
|                   |

Ρ

PART 강의 진행 화상강의 시작 호스트로 참가가 되지 않는 경우 메인화면 기능 소개 오디오/마이크 설정 비디오 설정 보안 설정 참가자 관리 설문조사 기능 채팅기능 화면 공유 관리 기록 관리 소그룹 기능

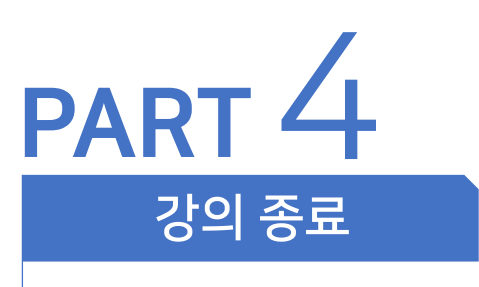

강의 마치기 참가자 확인

e-루리에 ZOOM 수업 영상 등록

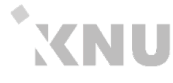

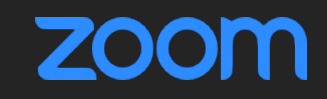

- ✓ 학습자는 별도로 ZOOM 로그인 없이, e-루리에서 교수자가 개설한 화상강의를 클릭하여 참여 가능
- ✓ 교수자는 ZOOM 회원가입 후 강의 개설 가능
- ✓ 동시간 온라인 강의를 위한 위한 소프트웨어

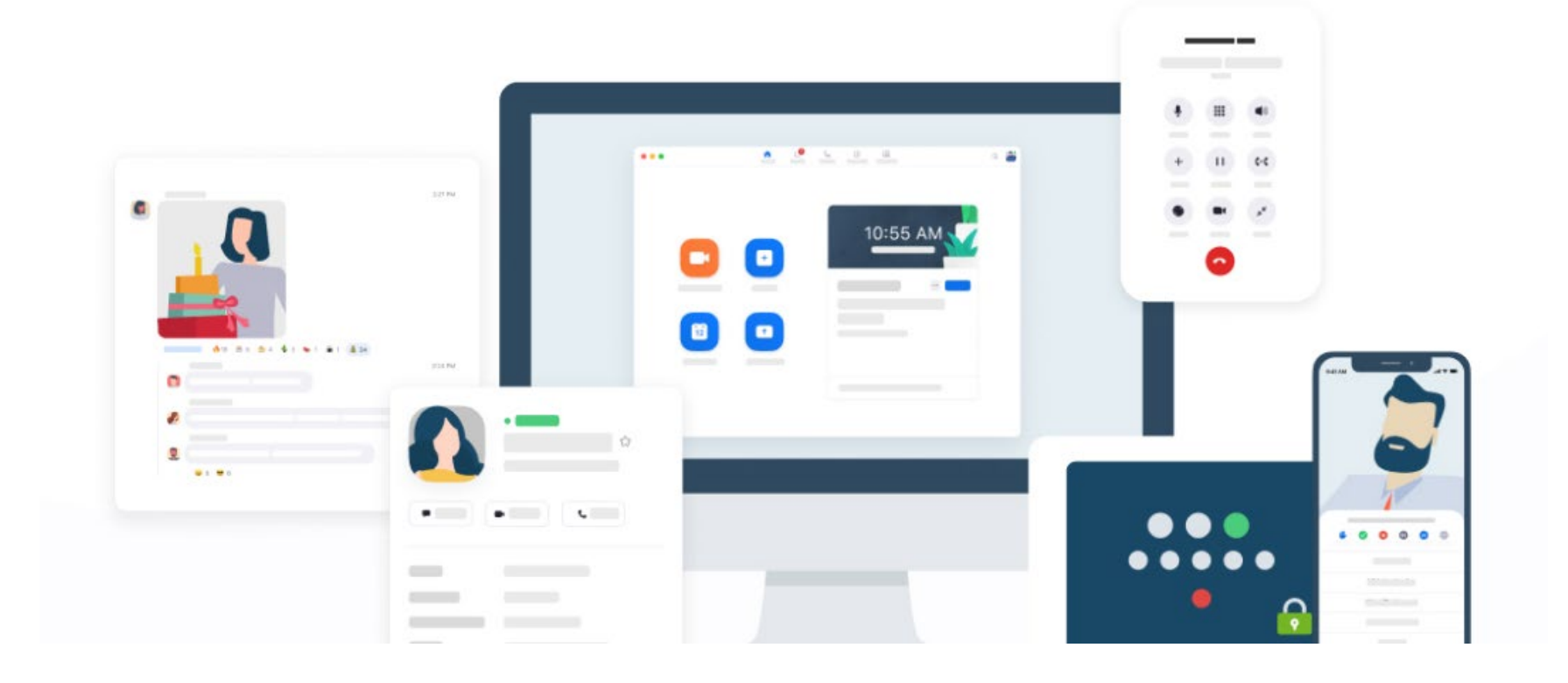

- ZOOM 업데이트
- ZOOM 환경설정
- ZOOM 설치
- ZOOM 회원가입
- ZOOM 회원가입 전 확인 사항
- 기기 준비

# PART 1 사전 준비

#### 마이크와 카메라가 있는 모바일 기기 (예: 노트북, 모바일 폰, 태블릿 PC)

데스크탑 PC + USB 마이크 + 웹캠 ※ PC 사용 시 듀얼 모니터 권장

• 마이크와 카메라(캠)을 사용할 수 있는 데스크탑 PC나 모바일 기기를 준비해주세요.

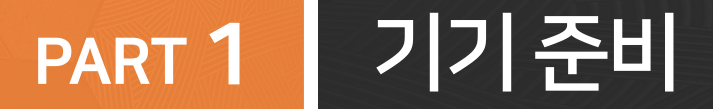

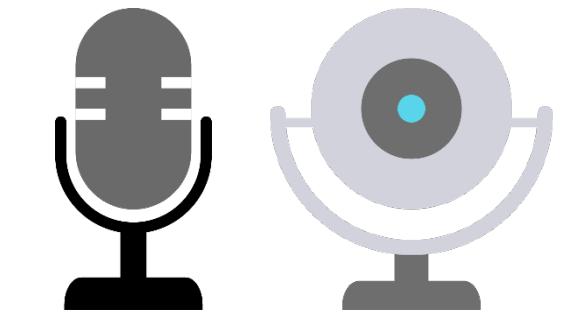

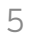

#### PART 1 ZOOM 회원가입 전 확인 사항

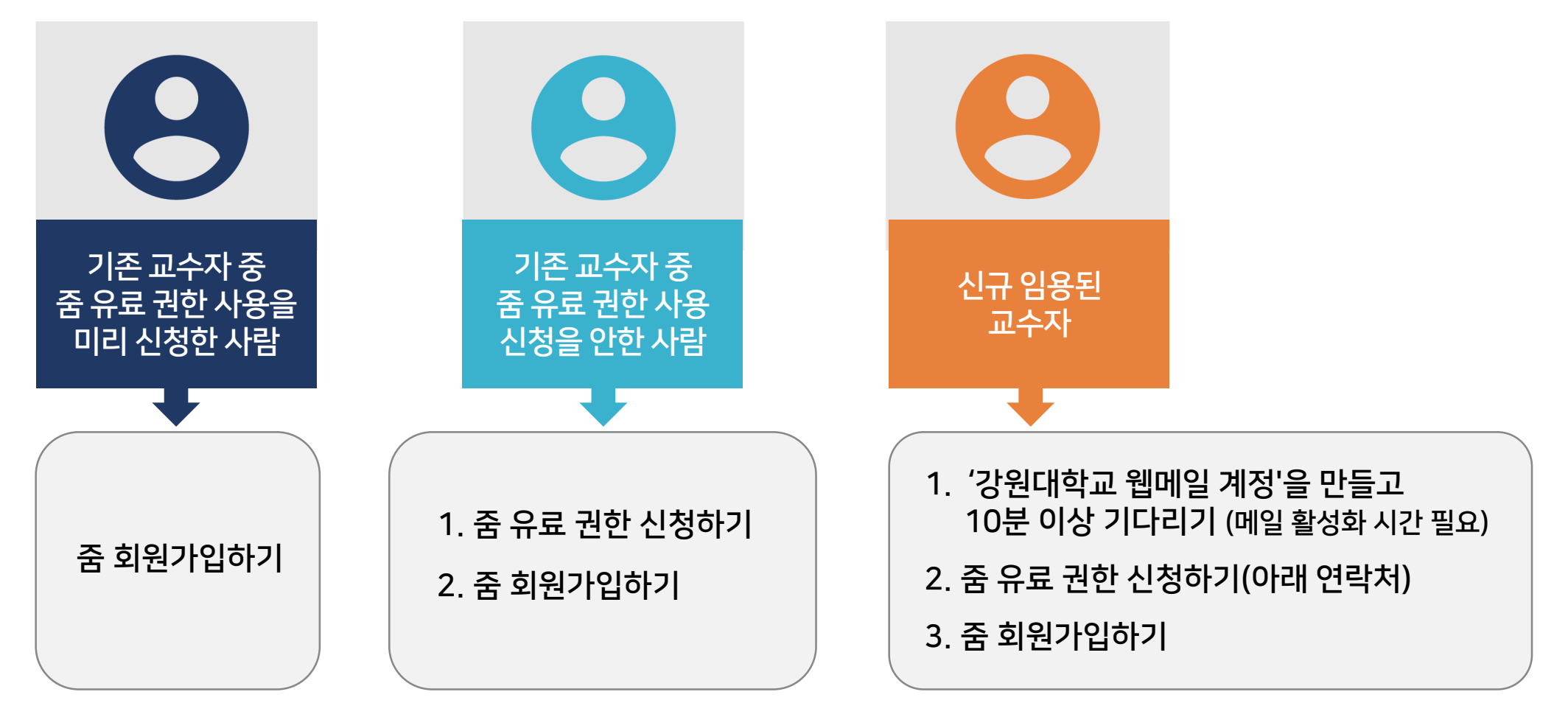

※ 줌 유료 권한 신청 : Tel. 033-250-7543,7544 (교육혁신본부 비대면수업지원)

# PART 1 ZOOM 회원가입 (1/4)

• Zoom 웹사이트에 접속하여 학교 메일 계정으로 회원가입을 진행합니다.

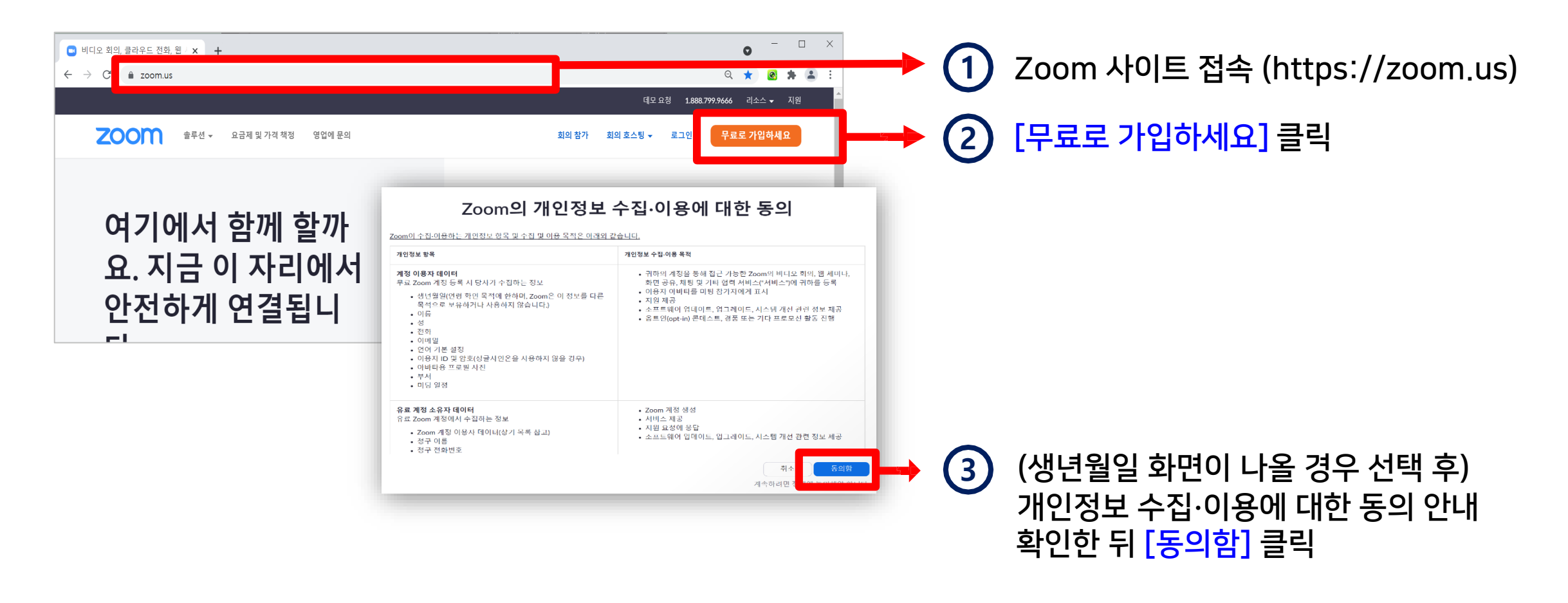

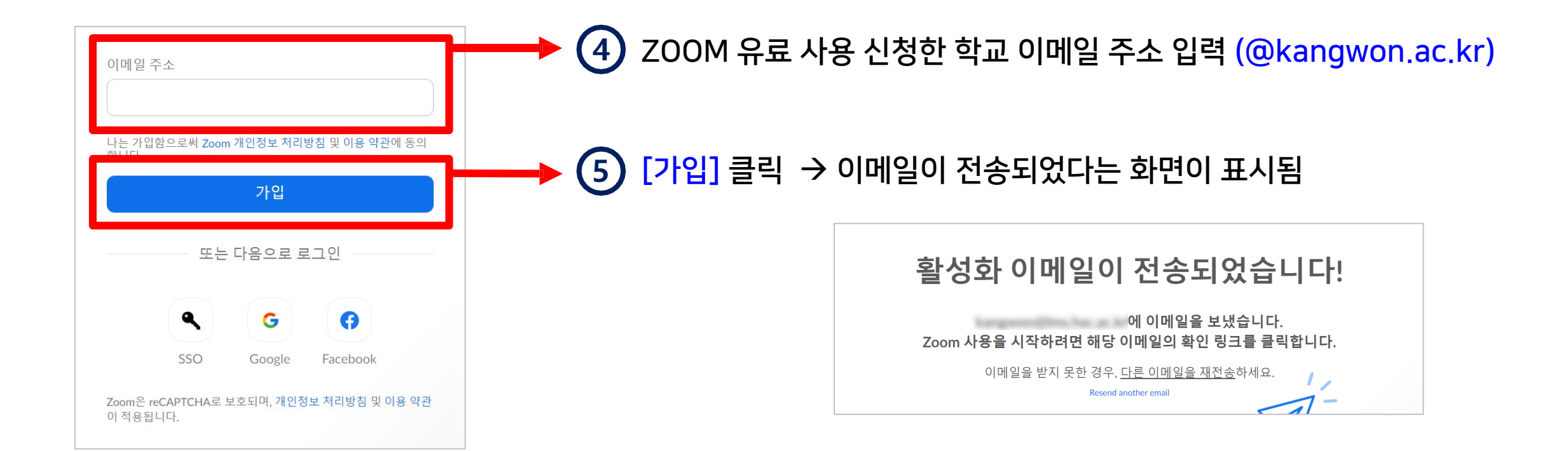

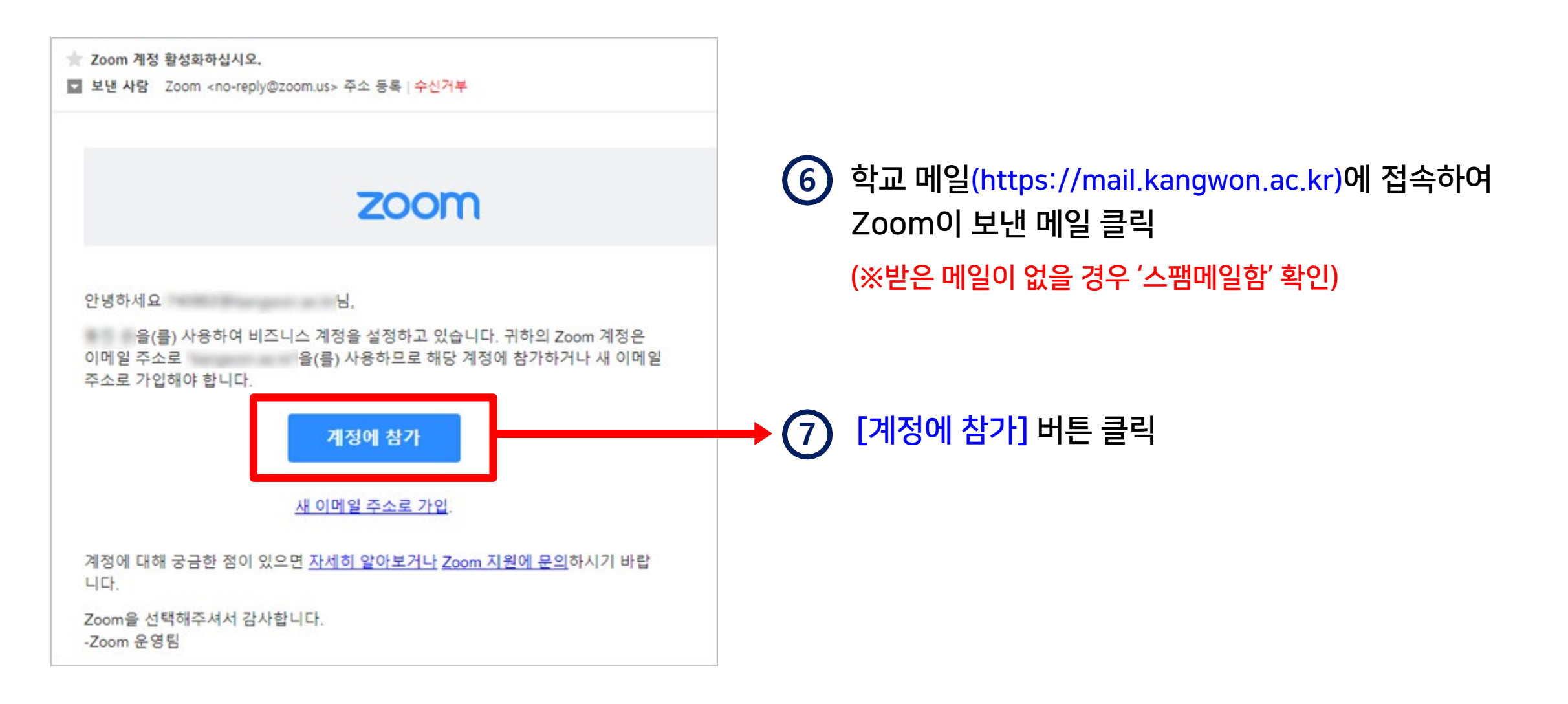

#### PART 1 ZOOM 회원가입 (4/4)

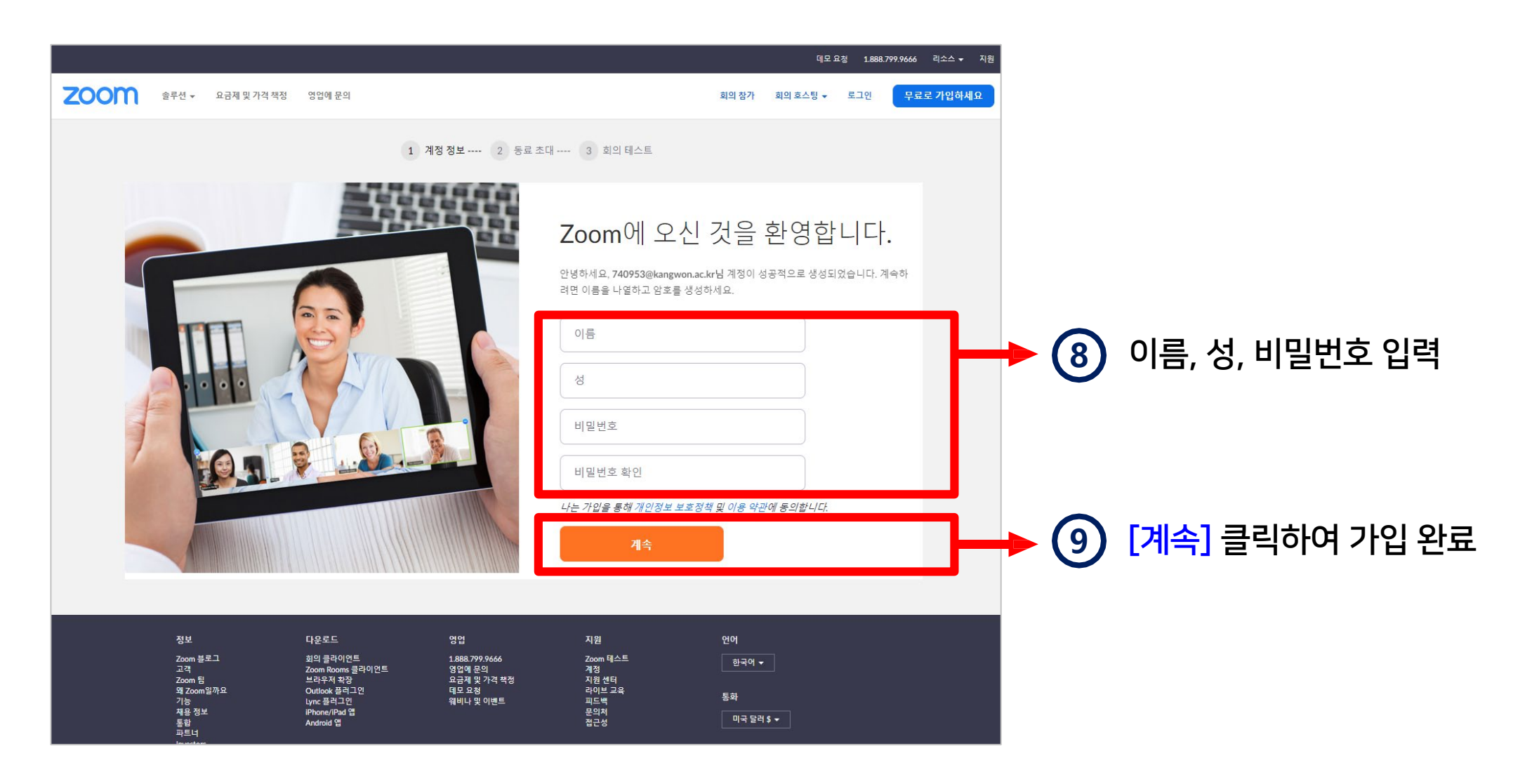

KNU ZOOM 사용법 - 교수자용 (PC version)

#### PART 1 ZOOM 설치 (1/4)

• Zoom 클라이언트 프로그램을 다운받아 설치합니다.

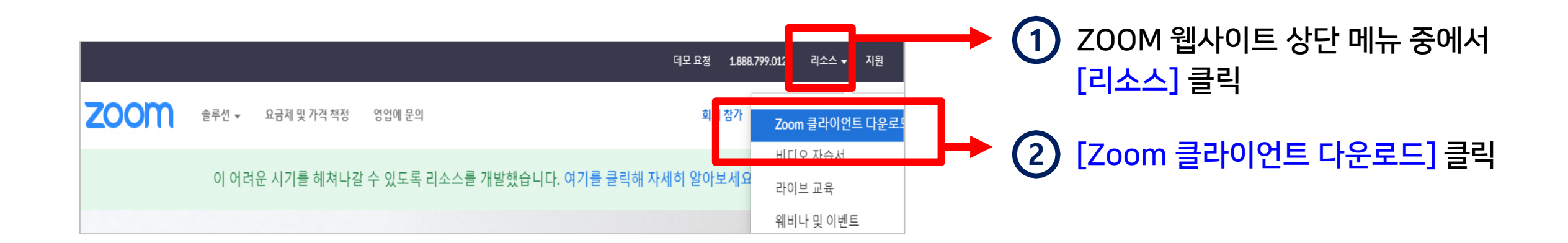

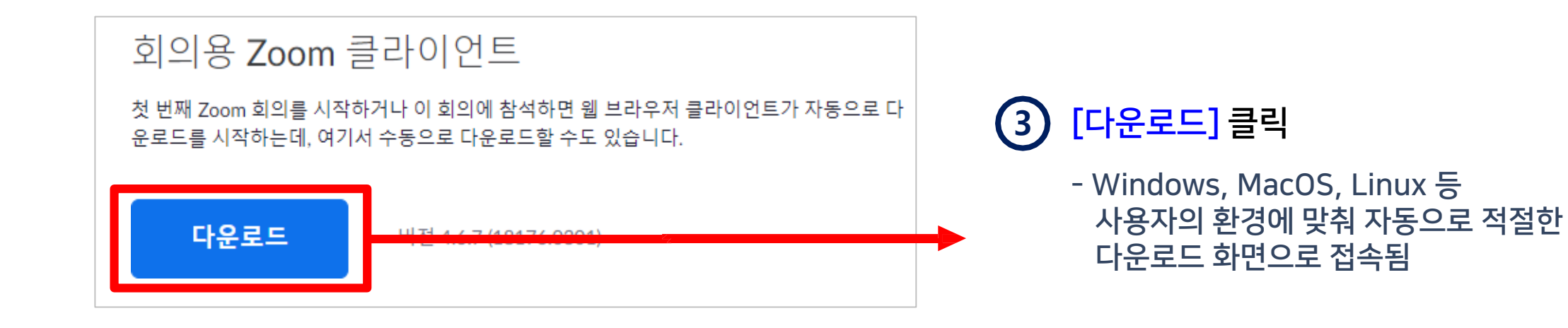

| Zoom Installer | Х |
|----------------|---|
| Initialize     |   |
|                |   |
|                |   |
|                |   |

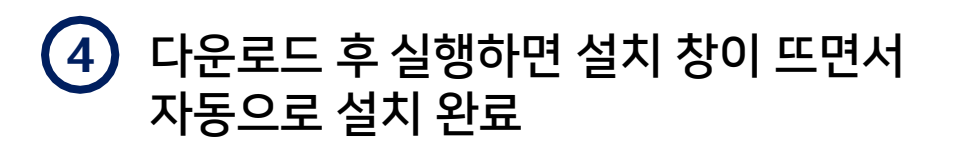

#### PART 1 ZOOM 설치 (3/4)

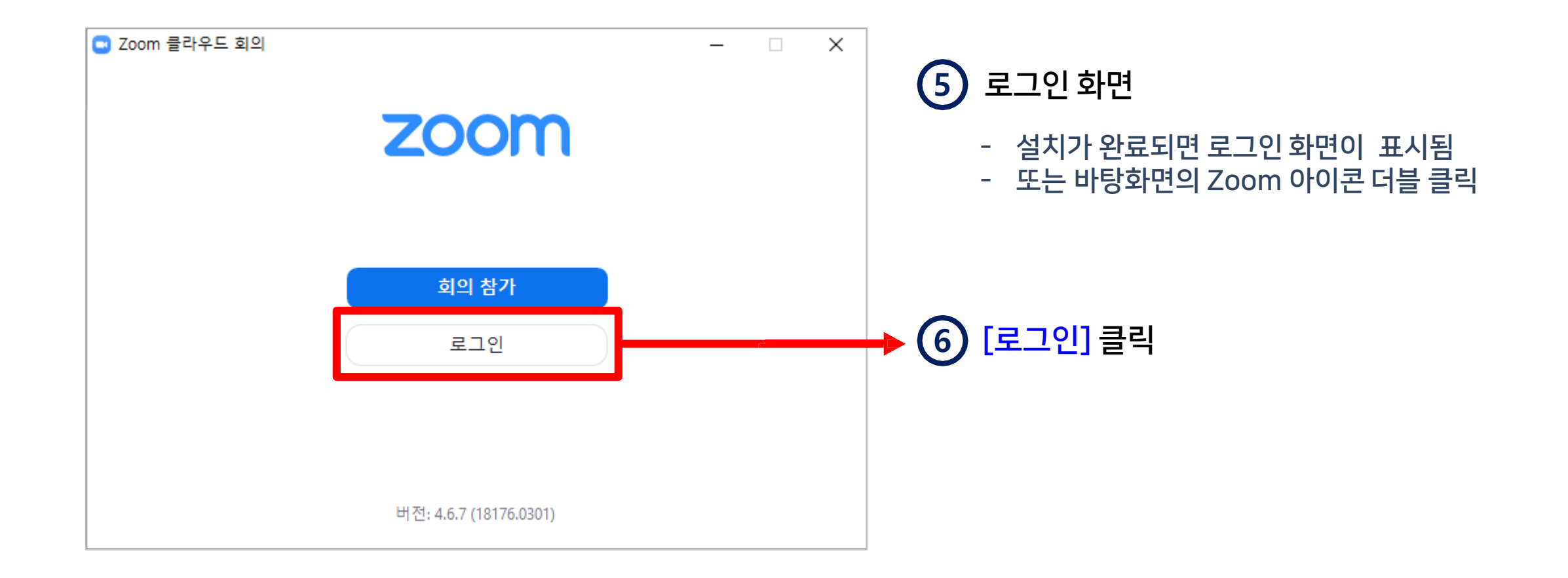

#### PART 1 ZOOM 설치 (4/4)

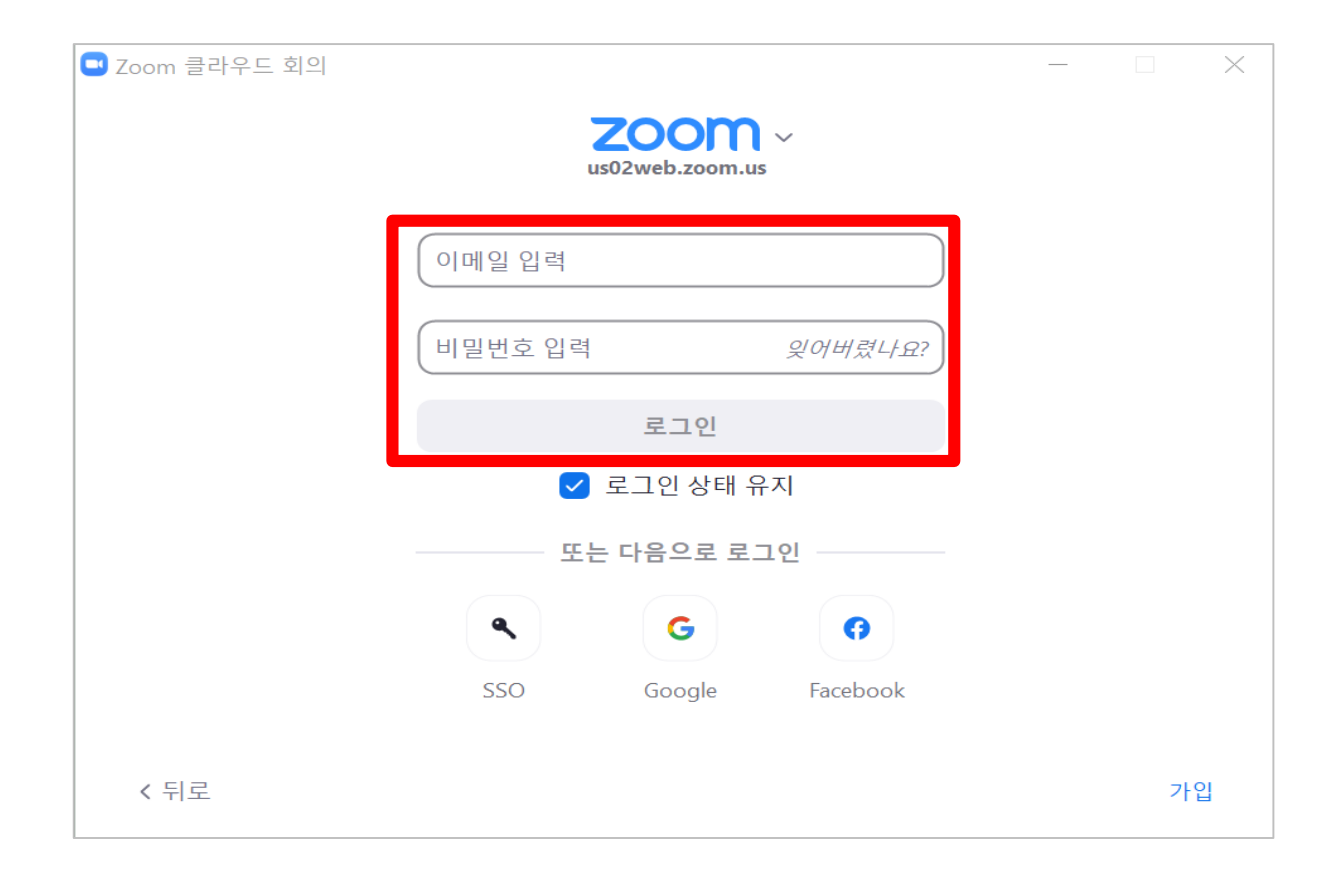

#### ⑦ 회원가입 시 등록한 이메일과 비밀번호를 입력한 뒤 로그인 클릭

#### PART 1 ZOOM 환경설정

 강의(회의) 사전 설정은 Zoom 웹사이트에서 변경해줄 수 있습니다. (https://zoom.us/profile/setting) 기본 설정 사용 시에는 생략하시면 됩니다.

- ✓ 호스트: 교수자 / 참가자: 학생
- ✓ 참가자(학생) 먼저 입장 가능한지, 학생 화면공유도 가능한지의 여부 등 여러 항목을 미리 설정해줄 수 있음
- ✓ 강의 도중에도 Zoom 클라이언트 프로그램에서 설정을 변경해줄 수 있음

| <u>최</u> 희 ···· 기                                                                                                    |  |
|----------------------------------------------------------------------------------------------------|--|
| 호스트 비디오                                                                                                    |  |
| 호스트 비디오를 켠 상태에서 회의 시작                                                                                                    |  |
| 참가자 비디오                                                                                                    |  |
| 참가자 비디오를 켠 상태에서 회의를 시작합니다. 참가자는 회의 중<br>에 이를 변경할 수 있습니다.                                                                                                    |  |
| 오디오 유형                                                                                                    |  |
| 참가자가 회의의 오디오 부분에 참가하는 방법을 결정합니다. 오디오<br>부분에 참가할 때 참가자가 컴퓨터 마이크/스피커를 사용하거나 전<br>화를 사용할지 선택하도록 할 수 있습니다. 또한 이러한 오디오 유형<br>중 하나만 사용하도록 제한할 수 있습니다. 타사 오디오를 사용하도<br>록 지정된 경우에는 모든 참가자가 타사 오디오 사용에 대해 여러분<br>이 제공하는 지침을 따르도록 할 수 있습니다. |  |
| ○ 전화 및 컴퓨터 오디오                                                                                                    |  |
| ○ 전화                                                                                                    |  |
| ● 컴퓨터 오디오                                                                                                    |  |
| 참가자가 호스트보다 먼저 참가 허용                                                                                                    |  |
| 호스트가 도착하기 전에 참가자가 회의에 참여할 수 있도록 허용                                                                                                    |  |
| ● Participants can join 5분 · before start time                                                                                                    |  |

#### PART 1 ZOOM 업데이트

• 설치된 ZOOM 프로그램이 최신 버전인지 확인 후 업데이트하면 새롭게 추가되는 기능을 사용할 수 있습니다.

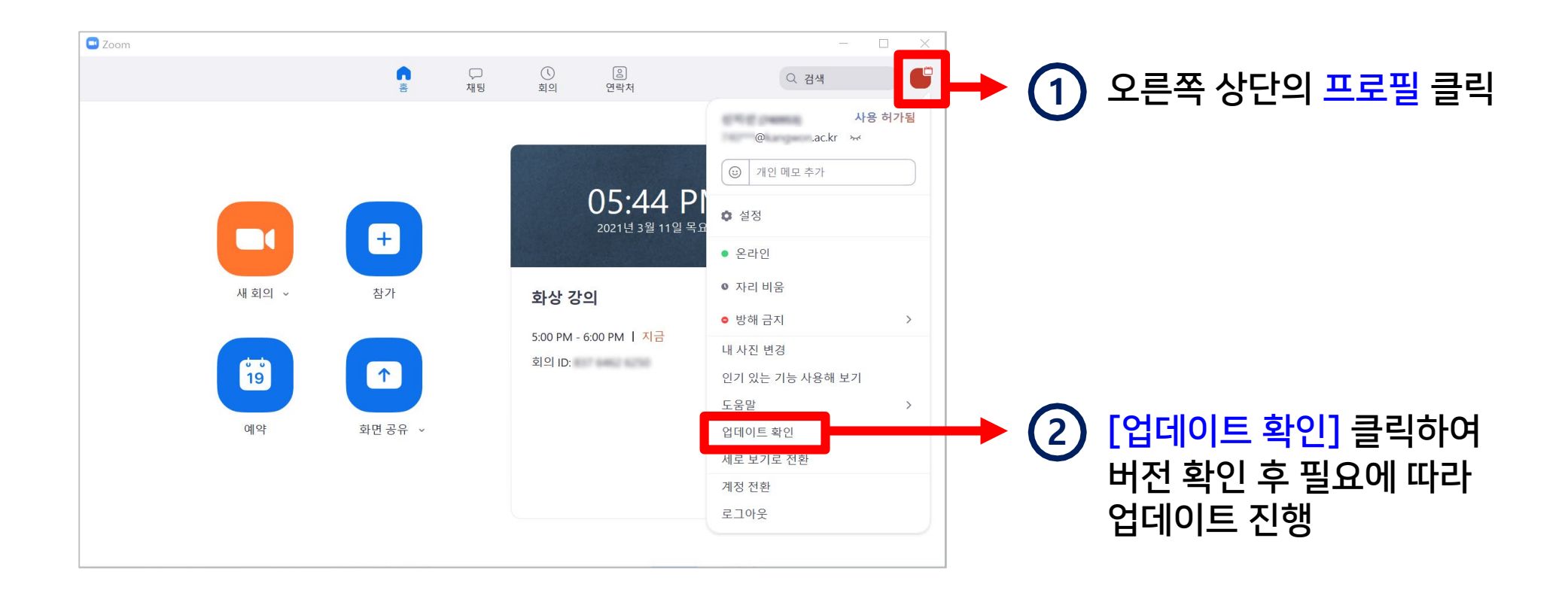

#### PART 1 ZOOM 비밀번호 변경

 Zoom은 교수자가 가입을 진행할 때 비밀번호를 직접 입력하므로, 강원대학교 메일과 비밀번호가 다른 경우가 많고, 비밀번호를 분실한 경우에는 직접 변경해주어야 합니다.

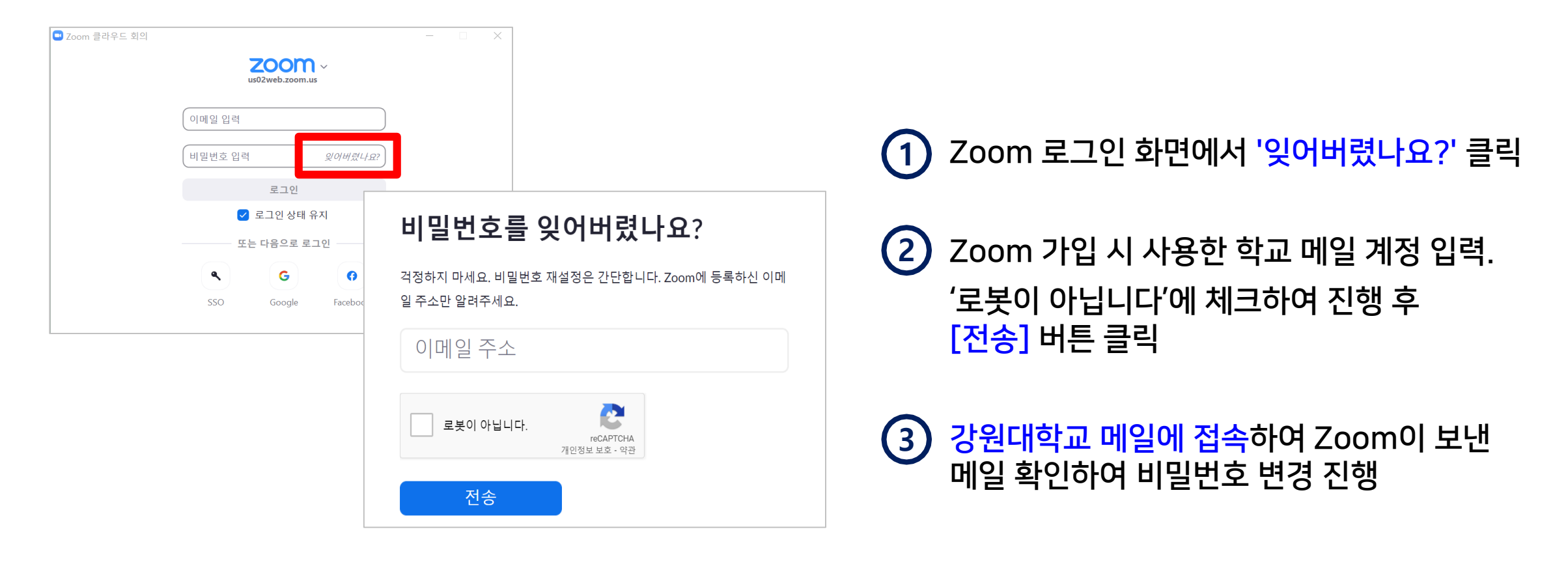

# PART 2 강의정보 등록

- e-루리 접속

- 화상강의 개설

- 화상강의 개설 실패할 때

#### PART 2 e-루리 접속 (1/2)

• e-루리에 Zoom을 활용할 수업 정보를 등록하기 위해 e-루리 사이트에 접속합니다.

(1) 강원대학교 포털 K-Cloud에서 접속하는 방법

```
    K-Cloud 접속 및 로그인하기
(https://kcloud.kangwon.ac.kr)
```

|                                  | 강원대학교 통합플랫폼                        |
|----------------------------------|------------------------------------|
| <b>공동인증서 로그인</b> 학생/교직원          | <b>아이디 로그인</b> 학생                  |
| 공동인증서가 아직 없으신가요? 공동인증서등록         | 학번                                 |
| 사번 or 학번                         | 비밀번호                               |
| 공동인증서 로그인                        | 아이디 로그인                            |
| 아이디찾기                            | 비밀번호찾기                             |
| K-Cloud 사용 및 로그인 033)250-7711~14 | 교직원 교육부인증서(발급/재발급/기타) 033)250-7729 |

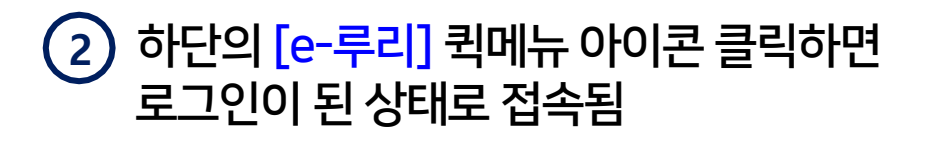

| Quick Menu |                       |                 | <   >              |
|------------|-----------------------|-----------------|--------------------|
| 홈페이지       | <b>₽</b> -루리          | 장-설계            | <b>王</b> ,<br>급여조회 |
| 도서관        | (三 <b>오</b> )<br>증명발급 | Q<br>고<br>정보화본부 | 교육혁신원              |

# PART 2 e-루리 접속 (2/2)

#### (2) e-루리 사이트로 직접 접속하는 방법

| ← → C a eruri.kangwon.ac.kr/login | .php<br>· · · · · · · · · · · · · · · · · · ·                                                                                                     | 1년 19년<br>1989 - 중포치는 두 1899 북 대 중 교육과정 » 📘 기타 북마 | 1 주소창에 e-루리 사이트 주소 입력<br>(eruri.kangwon.ac.kr)                                                                                                    |
|-----------------------------------|----------------------------------------------------------------------------------------------------|---------------------------------------------------|----------------------------------------------------------------------------------------------------|
|                                   | 사용자 아이디         비밀번호         사용자이름기역       동한 D/PV 젖기         소용자이름기역       동한 D/PV 젖기         오랜인 희업기         소용자이름기역       동한 D/PV 젖기         오랜인 희업기         소용자이름기역       동한 D/PV 젖기         오랜인 희업기         소용자이름기역       동한 D/PV 젖기         오랜인 희업기         오랜인 희업기         오리아이름기억       동한 D/PV 젖기         오랜 아이름기억       오랜 인 희업기         오리아이름기억       오랜 아이름기억         · (교수자용) 주차기간 및 온라인 출석부 변경 방법 안데       · 스마트캡퍼스 e-루리 반영 안데         · 스리아티캡퍼스 e-루리 반영 안데       · 그리아이름 한국 아이름 한국 아이는         · 201학년도 1학기 수업운영 불편사항 신고센터 운영 안대       · 그리아이는         · 전료실       · 자료실       · 자료 | SSO 로그인<br>로그인<br>나<br>라                          | <ul> <li>2 로그인 정보 입력 후 [로그인] 클릭</li> <li>- 로그인 정보는 K-Cloud와 동일<br/>(아이디: 사번/교번)</li> <li>- 비밀번호 변경은 K-Cloud에서 가능</li> <li>- 비밀번호 변경 시 e-루리에는 다음 날<br/>새벽 5시 ~ 오전 9시에 연동되므로,<br/>변경 당일은 앞장에 안내한 방법<br/>(K-Cloud 퀵메뉴)으로 접속</li> </ul> |

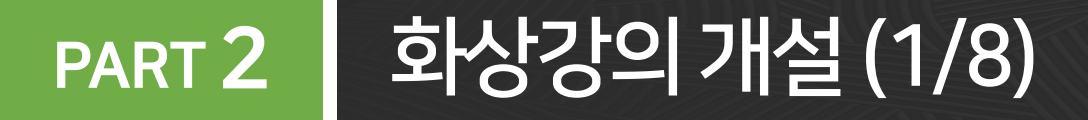

• 강의실로 이동한 뒤 화상강의를 개설할 수 있습니다.

| 🚯 스마트캠퍼스 🛛 e-                                     | 루리             |               |
|---------------------------------------------------|----------------|---------------|
| 🔗 My Page 🖍                                       | 강좌 전체보기 -      |               |
| Dashboard<br>파일 관리<br>성적 확인<br>진행강좌 공지<br>개인정보 수정 | MOOC<br>비교과    | ➡ 1 원하는 강좌 클릭 |
| 🗍 교과과정 🗸                                          | 비교과            |               |
|                                                   | 고기사하는 기체 가지 고기 |               |
| <sup>2</sup> кли-моос ~                           | 공시작양 신행 강좌 공시  |               |

# PART 2 화상강의 개설 (2/8)

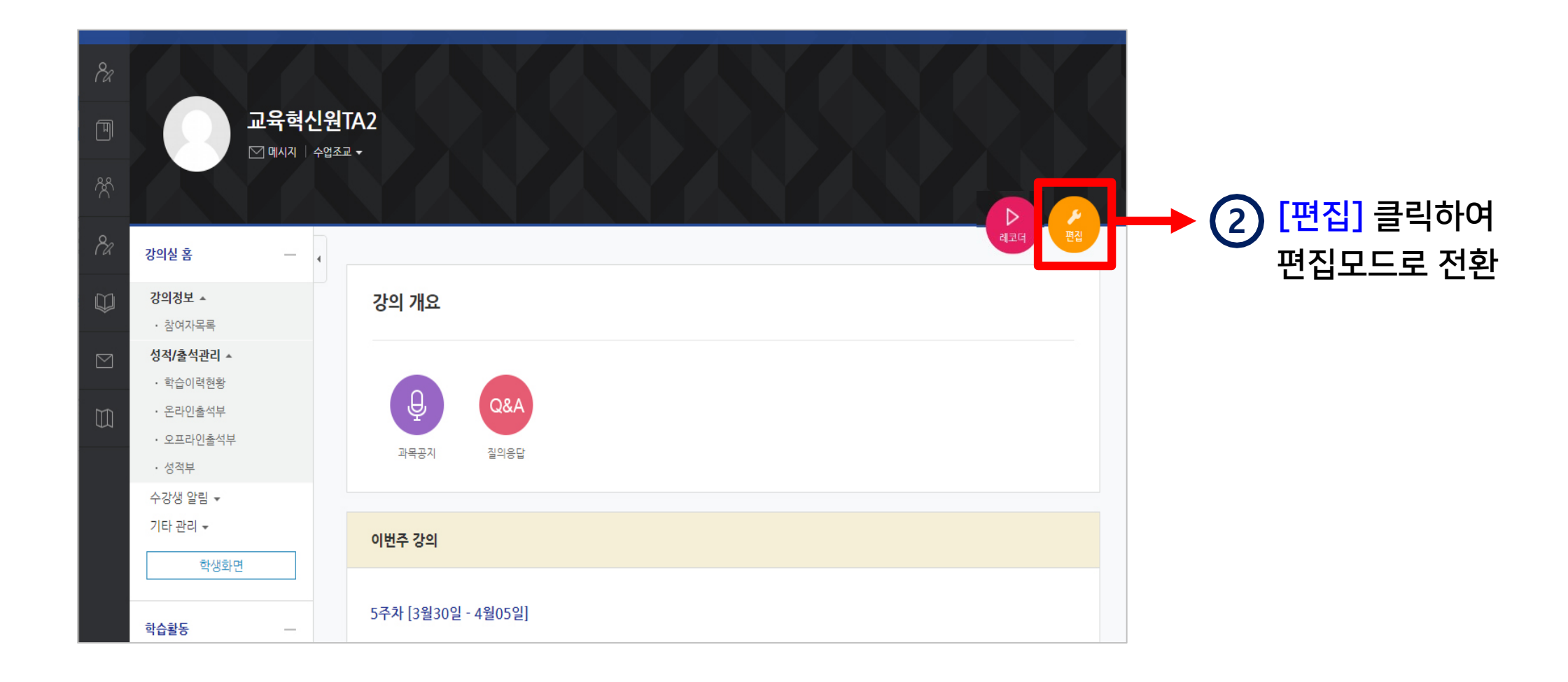

# PART 2 화상강의 개설 (3/8)

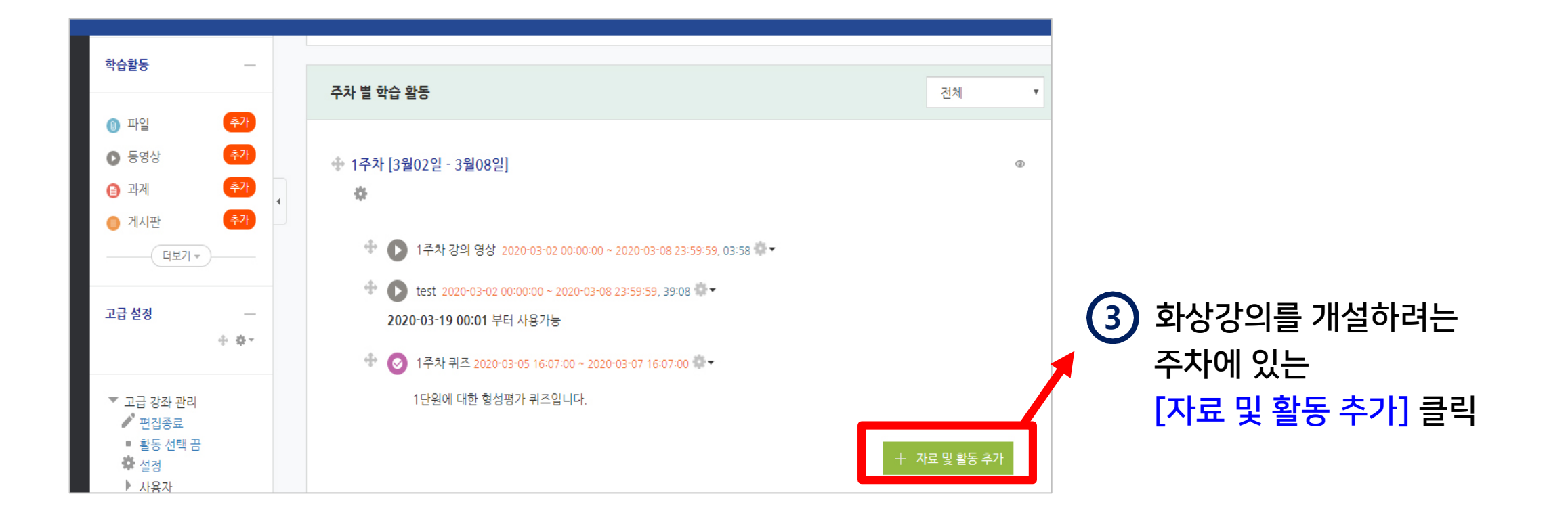

XNU ZOOM 사용법 - 교수자용 (PC version)

# PART 2 화상강의 개설 (4/8)

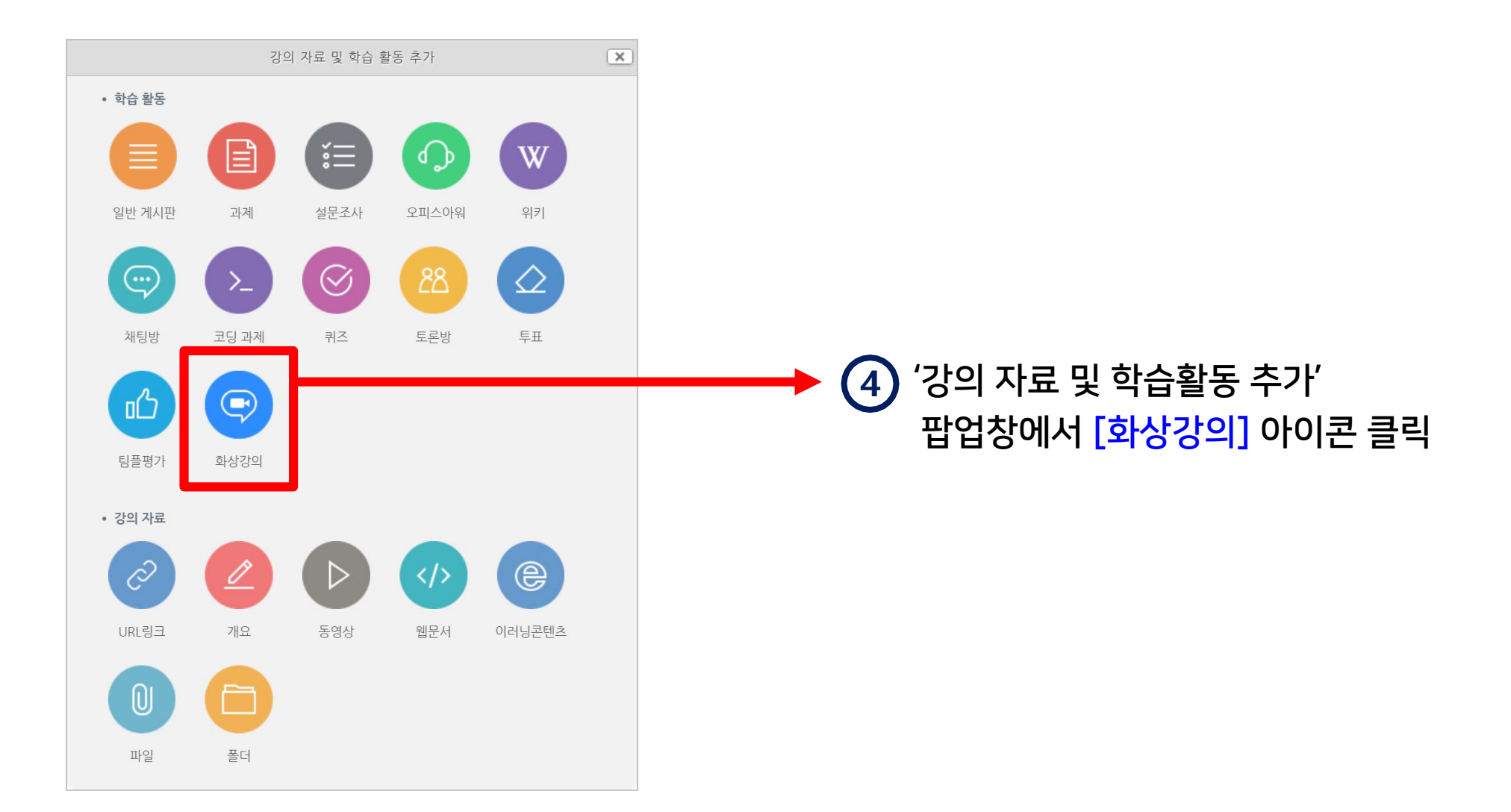

# PART 2 화상강의 개설 (5/8)

| 주제*                      |                                                                            | <b>├</b> → | 5 화상강의 <del>주제</del> 입력                                                                                                    |
|--------------------------|----------------------------------------------------------------------------|------------|----------------------------------------------------------------------------------------------------|
| 설명                       |                                                                            |            | 부가적으로 설명할 내용은 '설명' 란에 적고<br>'메인 화면에 설명 보이기' 항목에 체크                                                                                                    |
| 메인 화면에 설명 보이기 ⑦<br>시작 시간 | □<br>2021 × 9월 × 2 × 15 × 15 × \#                                          |            | 6 화상강의 시작 시간 및 참여시간 입력                                                                                                    |
| 참여시간<br>비밀번호*            | 1     시간 ~       476811       비밀번호는 대소문자, 숫자, 특수문자만 사용하여 최대 10글자로 설정해야됩니다. |            | ⑦ 비밀번호 입력 (zoom의 보안 정책 강화로<br>따로 입력하지 않아도 비밀번호가 자동 생성됨)                                                                                                    |
|                          |                                                                            |            | <ul> <li>- 화상강의 시작할 때 비밀번호를 입력하지 않아도 접속이 되지만,<br/>혹시 입력해야 할 경우 e-루리에 등록해놓은 화상강의 제목을<br/>클릭하면 언제든지 확인 가능합니다.</li> <li>- 학생들도 같은 위치에서 비밀번호를 확인 가능합니다.</li> </ul> |

|                             |                                  |     |                  | 20                                                                                             |
|-----------------------------|----------------------------------|-----|------------------|------------------------------------------------------------------------------------------------|
| 학생 비디오                      | ◉ 사용 ○ 사용 안함                     |     | 교수자 비디오          | 화상강의 시작 시 교수자의 얼굴 화면 공유 여부 설정                                                                  |
| 참여자 음소거 🕐                   |                                  |     | 학생 비디오           | 학생들의 얼굴 화면 공유 여부 설정<br>(학생들이 스스로 변경 가능)                                                        |
| 강의 시작 전 학생 참여(15분 전부터 참여가능) | □ 허용                             |     |                  |                                                                                                |
| 대기실 활성화                     |                                  |     | 참여자 음소거          | 강의 시작 시 학생들의 마이크가 자동으로 음소거 되는 옵션<br>(학생들이 스스로 변경 가능)                                           |
| 인증된 사용자만(줌 계정 필수)           |                                  |     | 강의 시작 전<br>학생 참여 | 강의시작 전 교수 입장 전에도 학생이 먼저 입장 가능하도록<br>허용하려면 이 항목이 체크되어 있어야 함                                     |
|                             |                                  |     | 대기실 활성화          | - 대기실을 사용하게 되면 교수자가 학생들 입장 후 참가를<br>개별 승인해 주어야 수업에 참여 가능<br>- 교수자의 승인 없이 바로 참여 가능하게 하려면 체크를 해제 |
| ▶ 기타 설정                     |                                  |     | 인증된 사용자만         | 체크를 해제해 두면 학생들이 ZOOM에 로그인하지 않아도<br>화상강의에 참가 가능                                                 |
| ▶ 접근 제한                     |                                  |     |                  |                                                                                                |
| মন্ত                        | y 후 강좌로 복귀 저장 후 확인 <del>취소</del> | - 9 | 저장 후 확인]         | 클릭                                                                                             |

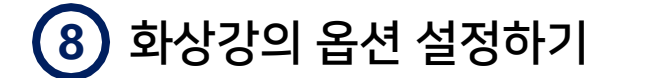

석명

옵션

교수자 비디오

◉ 사용 ○ 사용 안함

# PART 2 화상강의 개설 (7/8)

| A  | > 자율_테스트2 > <b>2주치</b> | 화상강의                           |   |
|----|------------------------|--------------------------------|---|
| 2- | 주차 화상강의                |                                | - |
|    |                        | 화상강의 시작하기                      |   |
|    | 시작 시간                  | 2021-09-02 15:34               |   |
|    | 참여시간                   | 2 시간                           |   |
|    | 비밀번호 보호                | ୍ଜା                            |   |
|    | 비밀번호                   | 123456                         |   |
|    | 참여 링크                  | https://kangwon-ac-kr.zoom.us/ |   |
|    | 강의 시작 전 학생 참여          | 아니오                            |   |
|    | 대기실 활성화 됨              | 아니오                            |   |
|    | 교수자 비디오 사용             | ୍ୱା                            |   |
|    | 학생 비디오 사용              | ୍ଜା                            |   |
|    | 오디오 옵션                 | VoIP(인터넷 전화)만                  |   |
|    | 참여자 음소거                | ୍ଜା                            |   |
|    | 인증된 사용자만(줌 계<br>정 필수)  | 아니오                            |   |
|    | 상태                     | 진행중                            |   |

#### 10 생성된 화상강의 설정 확인 뒤, 강좌명을 클릭하여 강의실 홈으로 이동

※ e-루리에 개설해놓은 화상강의는 현재 설정 변경이 안되므로 변경사항이 있을 땐 삭제 후 새로 만들어주세요.

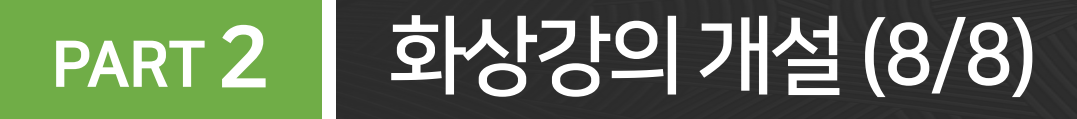

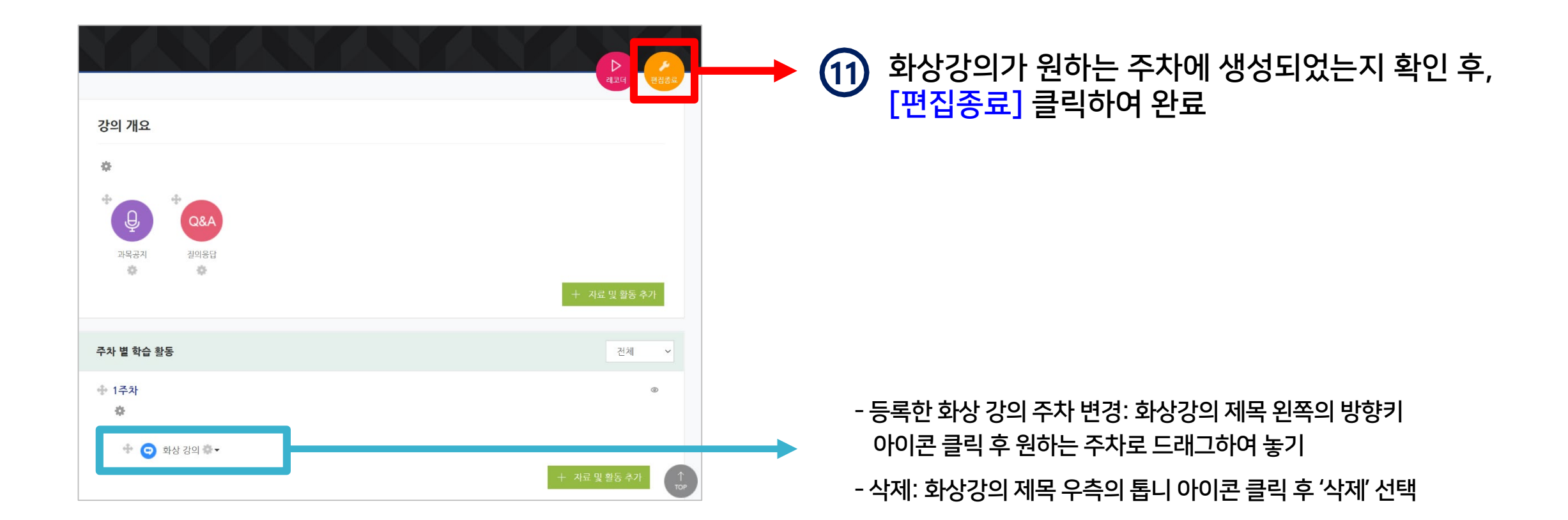

# PART 2 화상강의 개설 실패할 때 (1/2)

 e-루리 강의실에서 화상강의를 개설하려면, ZOOM 유료 사용 신청한 강원대 웹메일 주소와, e-루리의 이메일 주소가 동일 해야 합니다. 단, e-루리에서는 확인만 가능하며, 변경은 코러스(KORUS)에서 수정해야 합니다.

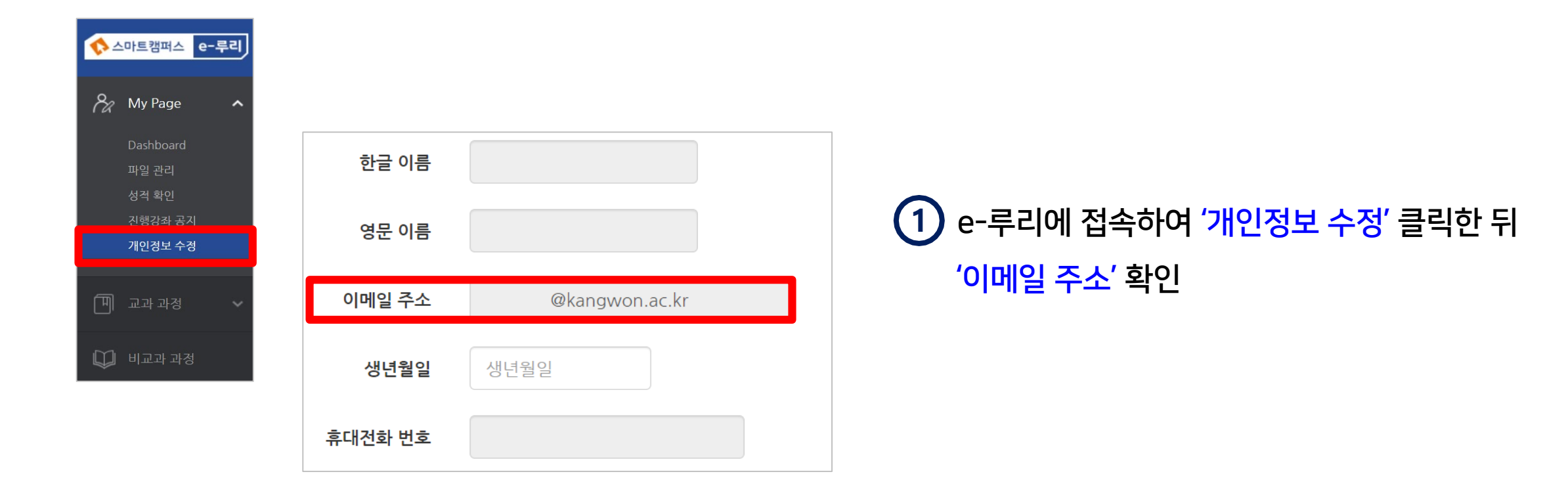

#### 2 이메일 주소를 수정하려면,

코러스 (https://kangwon.korus.ac.kr)에

접속한 뒤 <mark>'인사마스터</mark>' 메뉴로 이동

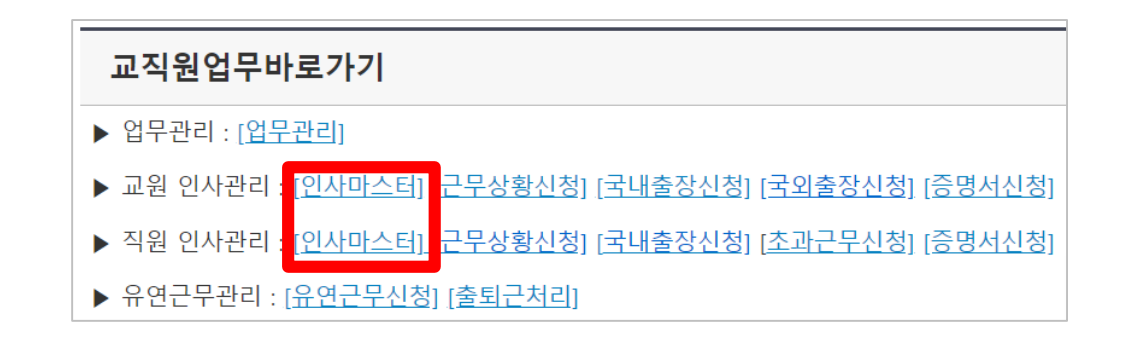

3 '신상' 탭에 있는 '이메일(학교)' 을 변경해주세요.
변경된 정보는 다음 날 오전 7시경 e-루리에
반영됩니다.

| 호봉               | 전직경력      | 보직    | 자격면허 |        | 교육/연수 | 포상   | 징계   | 임용시험    |
|------------------|-----------|-------|------|--------|-------|------|------|---------|
| 기본               | 근무사항      | 시간선택제 | 정보   | 신상     | 병역    | 가족   | 학력   | 외국어능력   |
| ∗생년월일            |           |       |      |        |       | 음력여부 | ◎ 양력 | ◎ 음력    |
| 결혼여부             | ◎ 미혼 ◎ 기종 | 2     |      |        |       | 결혼일자 |      |         |
| 특기사항             |           |       | 취    | 미사항    |       |      |      | 직무명     |
| 혈액형              | 선택        |       | ~ H  | 고      |       |      |      |         |
|                  |           |       |      |        |       |      |      |         |
| 자택전화             |           |       | 휴    | 대폰     |       |      |      | 사무실전화   |
| 사무실팩스            |           |       |      | 무사이치   |       |      |      | 담당업무    |
| 주택구 <del>분</del> | 선택        |       | ~ 0  | 메일(학교) |       |      |      | 이메일(외부) |
| 즈미드로즈스           | 01        | 펴버ㅎ   |      |        |       |      |      |         |

※ 이메일 주소 변경하는 당일 수업이 있는 경우, 그리고 코러스 미 사용자는 교육혁신본부 비대면 수업 운영지원 (Tel. 033-250-7543, 7544)로 문의 바랍니다.

# PART 3 강의 진행

- 화상강의 시작 채팅 기능
- 호스트로 참가가 되지 않는 경우 화면 공유 관리
- 메인화면 기능 소개 기록 관리
- 오디오/마이크 설정 소그룹 기능
- 비디오 설정
- 보안 설정
- 참가자 관리
- 설문조사 기능

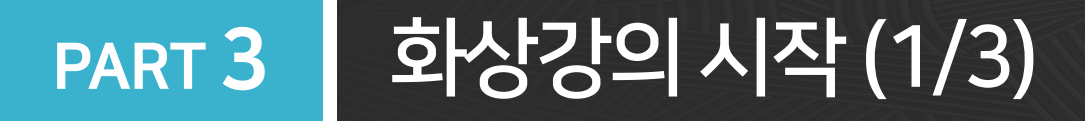

#### e-루리 접속하여 시작하기 방법 1

- e-루리 접속 후 원하는 강의실 입장 (1)
- 2 화상강의 제목 클릭
- (3) [화상강의 시작하기] 클릭

※시작 시간 15분 전부터

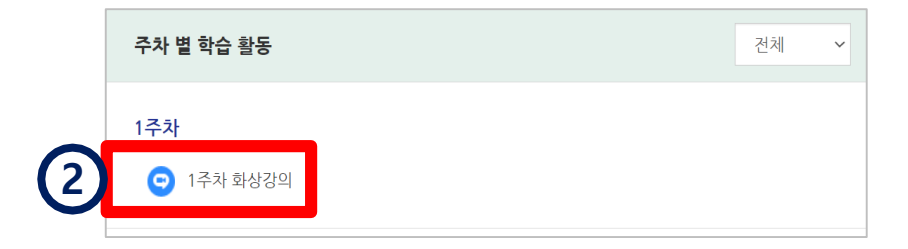

| <u> 더 저너더 크리 가는 (그 저에는 비트이 비하서하)</u>  |            |               | 화장강의 시작하기                      |
|---------------------------------------|------------|---------------|--------------------------------|
| <u> 3군 친구나 굴락 가능</u> (그 전에는 마른이 마월경와) |            | 시작 시간         | 2021-09-02 15:34               |
|                                       |            | 참여시간          | 2 시간                           |
|                                       |            | 비밀번호 보호       | 예                              |
|                                       |            | 비밀번호          | 123456                         |
|                                       |            | 참여 링크         | https://kangwon-ac-kr.zoom.us/ |
|                                       | <b>→</b> [ | 강의 시작 전 학생 참여 | 아니오                            |
| - 앞서 와상강의 개설할 때 제크한 철성에 따라            | Ĺ          | 대기실 활성화 됨     | 아니오                            |
| 약생들의 입장 가등 여무가 나름                     |            | 교수자 비디오 사용    | 예                              |
|                                       |            | 학생 비디오 사용     | 예                              |
|                                       |            |               |                                |

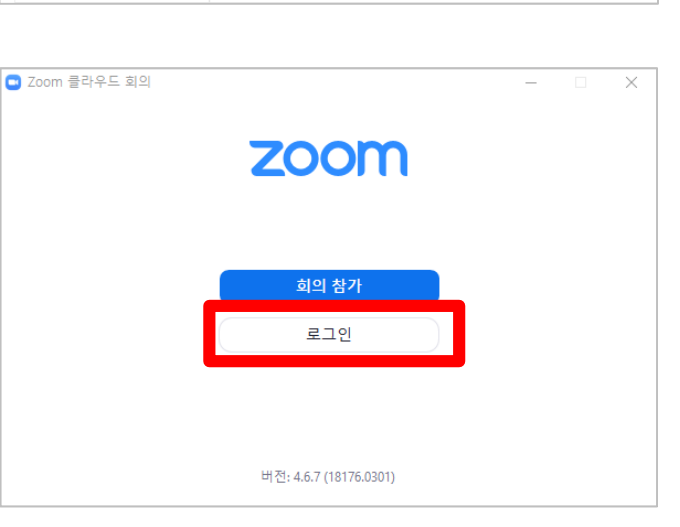

# ※ 참고: '화상강의 시작하기' 버튼이 활성화 되기 전에는 '참여 링크'로도 화상강의를 시작할 수 있으나, 이 경우에는 설치된 ZOOM 프로그램을 실행하여 로그인을 해주셔야 합니다. (유료 사용 신청한 계정으로 로그인)

|    |              | 화상강의 시작하기                      |
|----|--------------|--------------------------------|
|    | 시작 시간        | 2021-09-02 15:34               |
|    | 참여시간         | 2 시간                           |
|    | 비밀번호 보호      | оļ                             |
|    | 비밀번호         | 123456                         |
| -> | 참여 링크        | https://kangwon-ac-kr.zoom.us/ |
| 강의 | 의 시작 전 학생 참여 | 아니오                            |
| (  | 대기실 활성화 됨    | 아니오                            |
| ш  | 1수자 비디오 사용   | 예                              |
| 1  | 학생 비디오 사용    | 04                             |

#### PART 3 화상강의 시작 (2/3)

PART 3 화상강의 시작 (3/3)

#### 방법 2 Zoom 프로그램으로 시작하기

- ① 바탕화면 Zoom 아이콘 🛄 실행
- 2 [로그인] 클릭하여 로그인하기
- ③ [회의] 메뉴 선택

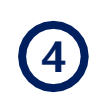

화상강의 선택 (e-루리에서 개설한 화상강의 제목)

5 [시작] 버튼 클릭

※ e-루리 강의실에서 화상강의를 개설하지 않고 곧바로 줌 프로그램에서 회의를 시작한 경우에는 e-루리와 연동되지 않습니다.

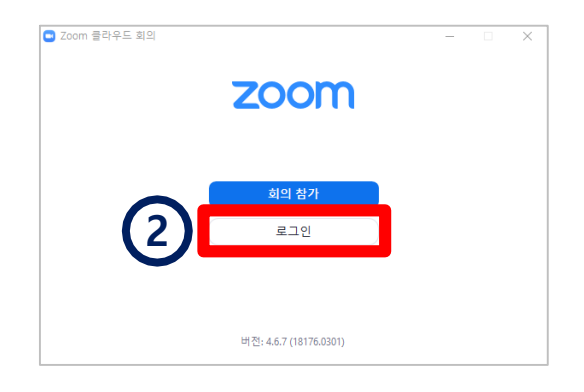

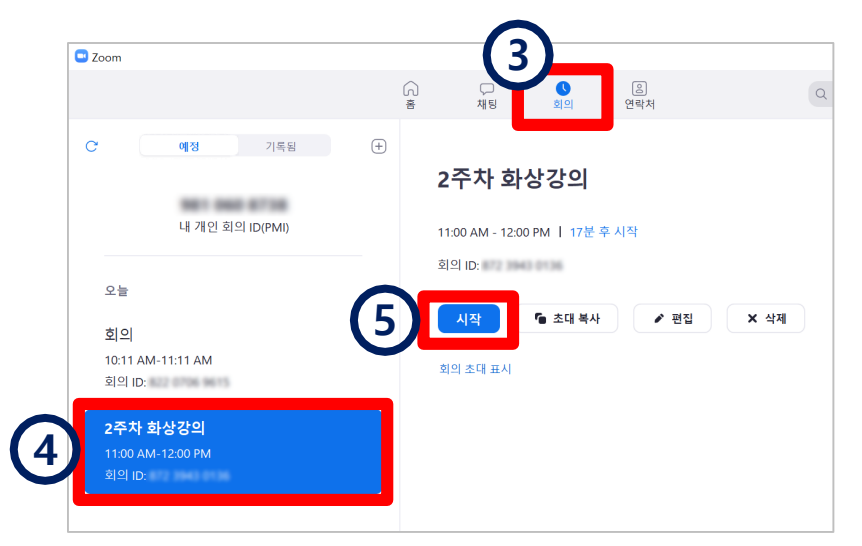

# PART 3 호스트로 참가가 되지 않는 경우 (1/2)

#### ※호스트로 참가가 되지 않는 경우에는?

- : 기존에 다른 계정으로 로그인을 한적이 있는지 확인하여 모두 로그아웃해주어야 합니다.
- 1 컴퓨터에 설치되어 있는 ZOOM 프로그램을 실행하여 오른쪽 상단의 프로필 클릭 후
- 2 유료사용 신청한 강원대 계정이 아닌, 다른 메일로 로그인 되어 있지 않은지 확인한 뒤
- ③ 잘못된 계정일 경우 '로그아웃' 클릭해주세요.

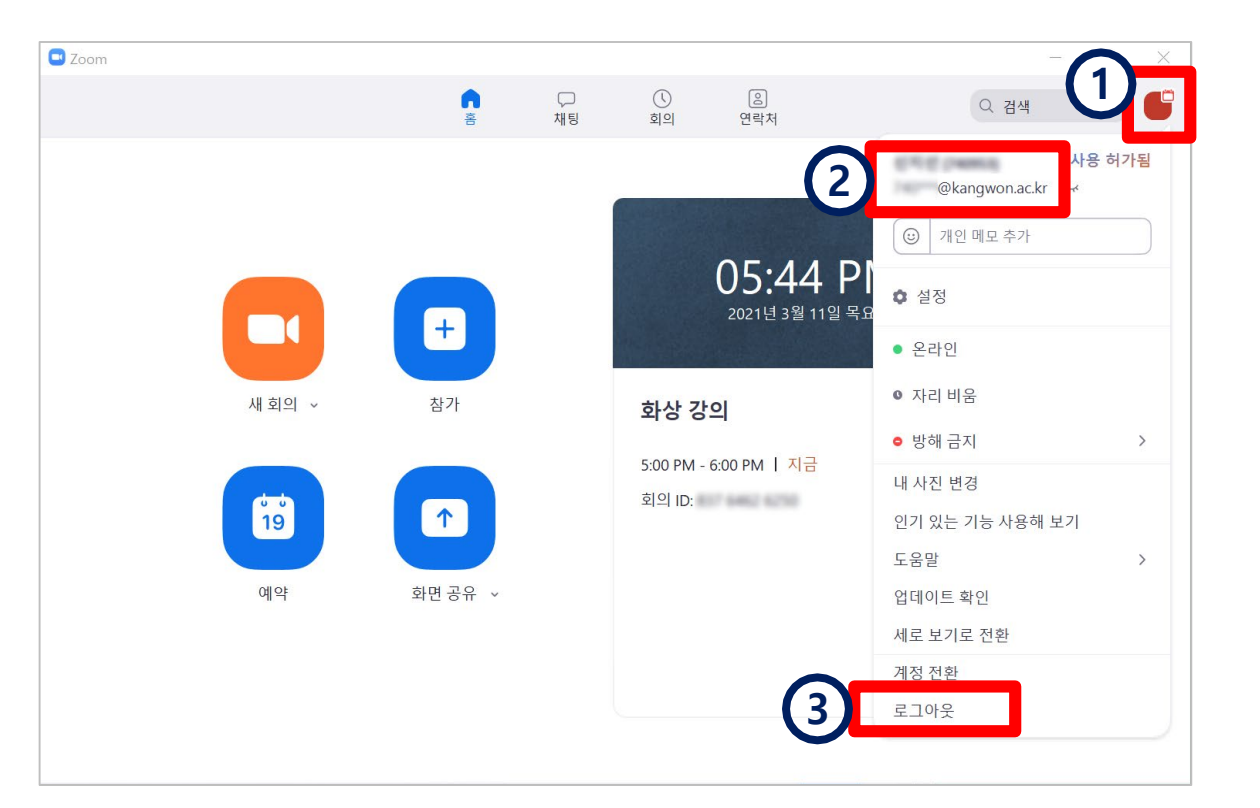

# PART 3 호스트로 참가가 되지 않는 경우 (2/2)

- ④ 이번에는 본인이 현재 사용하는 인터넷 브라우저(크롬, 엣지 등)에서 ZOOM 웹사이트(<u>https://zoom.us</u>) 접속 후,
- 5 '내 계정'을 클릭합니다.(로그인이 안되어 있을 경우 ⑧번 과정으로 바로 넘어가세요.)
- ④ 프로필 아이콘을 눌러보세요.
- 7 로그인되어 있는 이메일 주소가 맞는지 확인해주세요.
- ⑧ 잘못된 계정일 경우 '로그아웃'을 클릭해주세요.
- 인터넷 브라우저를 닫거나 새로고침한 뒤, 다시 e-루리 강의실에 접속하여 '화상강의 시작하기' 버튼을 눌러보세요.

| 2000 솔루션 - 요금제 및 가격 책정 영업에 문의 리소스 - 회의 참가 회의 호스팅 - 내계정 | : ) |
|--------------------------------------------------------|-----|
|                                                        | ソ   |
|                                                        |     |

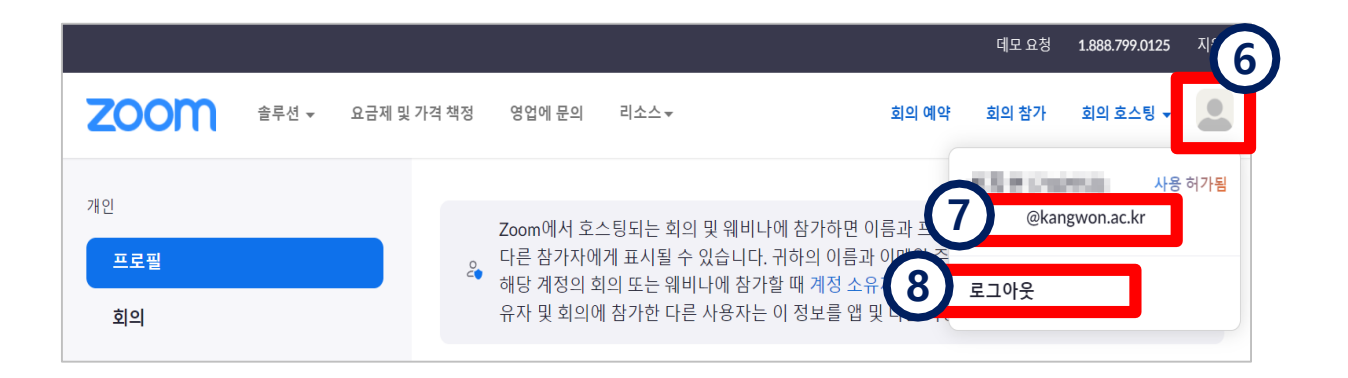

#### PART 3 메인화면 기능 소개

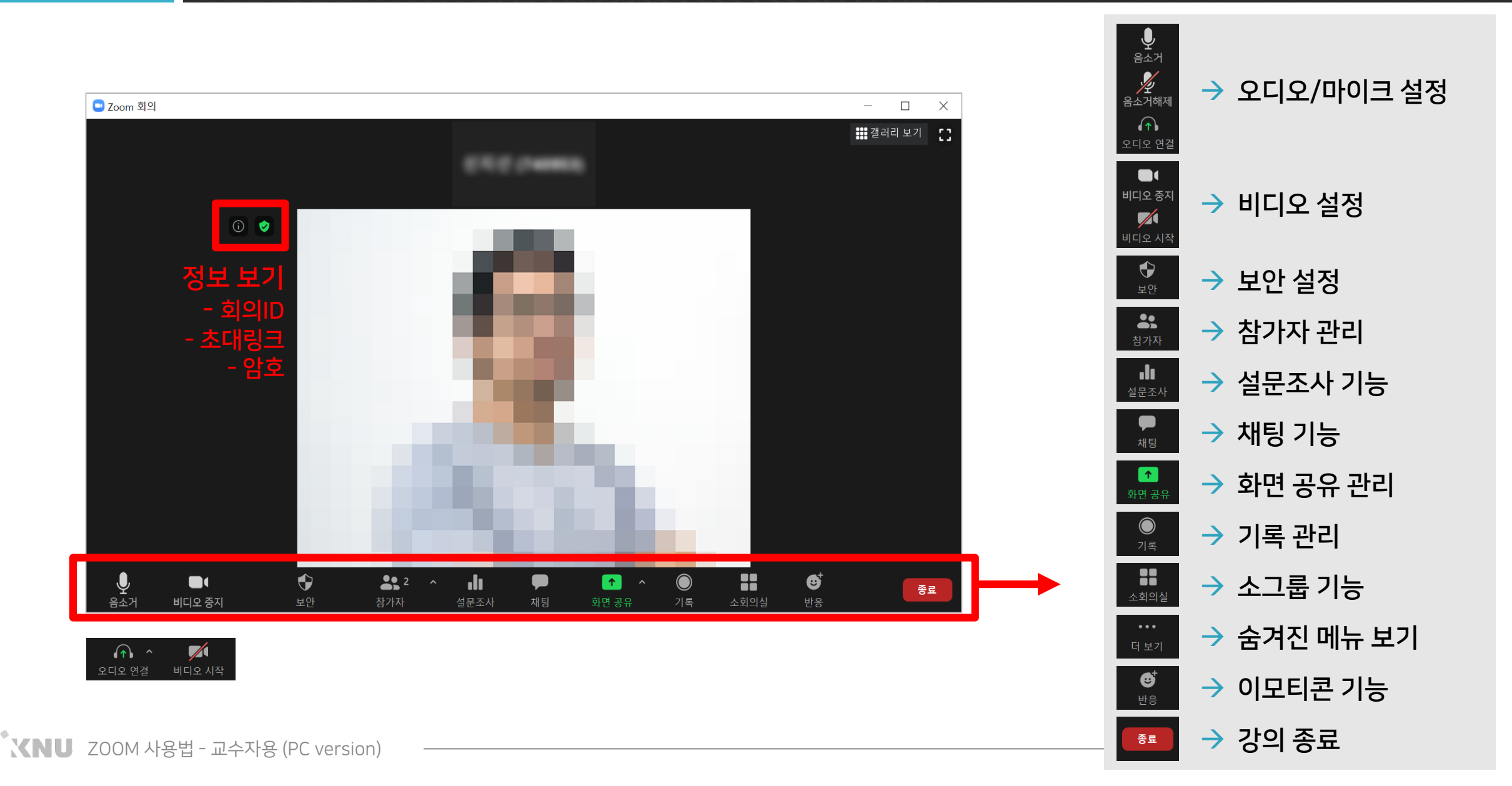

① [스피커 및 마이크 테스트] 클릭

▲ Î
▲ '회의에 참여할 때 컴퓨터로 자동 오디오 연결' 항목에 체크하면, 다음 번 참여 시 별도의 설정을 안 하셔도 됩니다.

컴퓨터 오디오로 참가

스피커 및 마이크 테스트

컴퓨터 오디오

Х

🗔 오디오 회의 옵션 중 하나 선택

전화 통화

📃 회의에 참여할 때 컴퓨터로 자동 오디오 연결

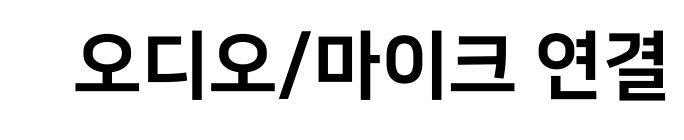

- 화상 강의를 시작하면 오디오 연결 창이 열림

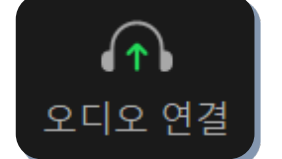

(창이 안 뜨는 경우 🔐 오디오 연결 아이콘 클릭)

| ※<br>벨소리가 들립니까?<br><sup>스피커 선택</sup> | ×<br>말하고 일시 중지합니다. 재생되는 소리가 들립<br>니까? |
|--------------------------------------|---------------------------------------|
| 시스템과 동일 ~                            | 마이크 선택 테스트 중 3/3                      |
| 출력 레벨:                               | 시스템과 동일 ~                             |
|                                      | 입력 레벨:                                |
| 이니요, 다른 스피커를 사용해 보세요                 | 3 예 이 나요, 다른 마이크를 사용해 보세요             |

#### 2 소리가 잘 들리면 [예] 선택 (안 들리면 스피커 선택 항목을 다른 것으로 변경)

③ 마이크가 잘 되는지 확인 후 [예] 선택

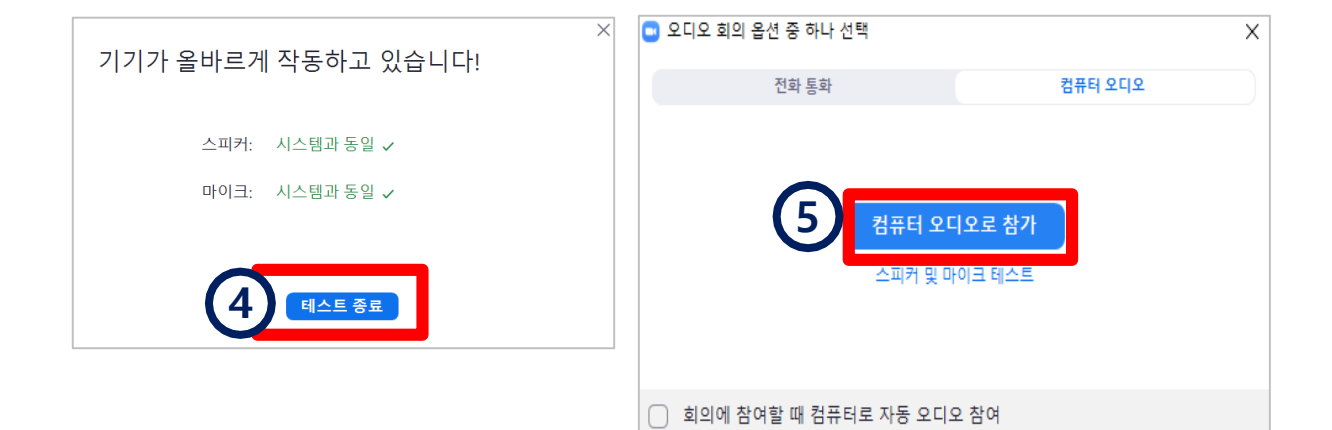

④ [테스트 종료] 클릭

5 [컴퓨터 오디오로 참가] 클릭하여 설정 완료

#### <u>오디오/마이크 설정 (3/4)</u> PART 3

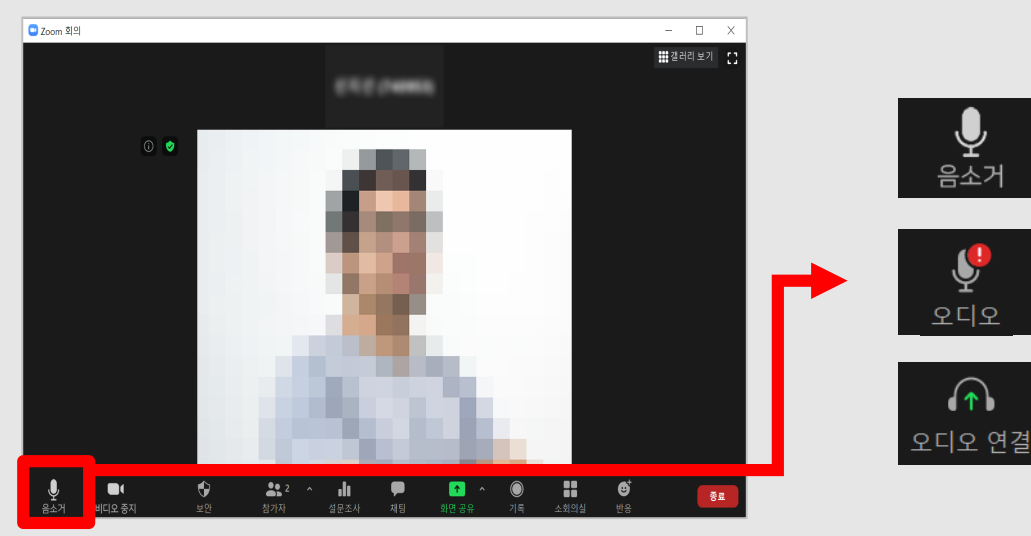

- 음소거
  - Y
    - 오디오 연결 상태를 다시 확인해주세요.
    - : 연결을 시도했으나 실패한 경우 경고 아이콘이 표시됩니다.
    - : 사용할 오디오 장치가 선택되어 있지 않은 경우 이 아이콘이 표시됩니다. 아이콘을 클릭하여 오디오를 연결해주세요.

: 연결이 정상으로 되었을 때는 왼쪽과 같은 아이콘이 표시됩니다.

🛄 오디오 회의 옵션 중 하나 선택  $\times$ 전화 통화 컴퓨터 오디오 컴퓨터 오디오로 참가 🛕 마이크를 감지하지 못했습니다. 마이크가 올바르게 연결되어 있는지 확인하십 스피커 및 마이크 테스트 ○ 회의에 참여할 때 컴퓨터로 자동 오디오 연결

#### ※ 오디오 연결 창에서 마이크를 감지하지 못했다고 나올 때는?

- 마이크가 컴퓨터에 연결이 되어있는지 확인해주세요.
- 마이크가 없거나 작동하지 않을 때는 노트북이나 패드 등 마이크가 내장된 기기로 교체하여 시도해주세요.

#### PART 3 오디오/마이크 설정 (4/4) - 음소거 및 음소거해제-

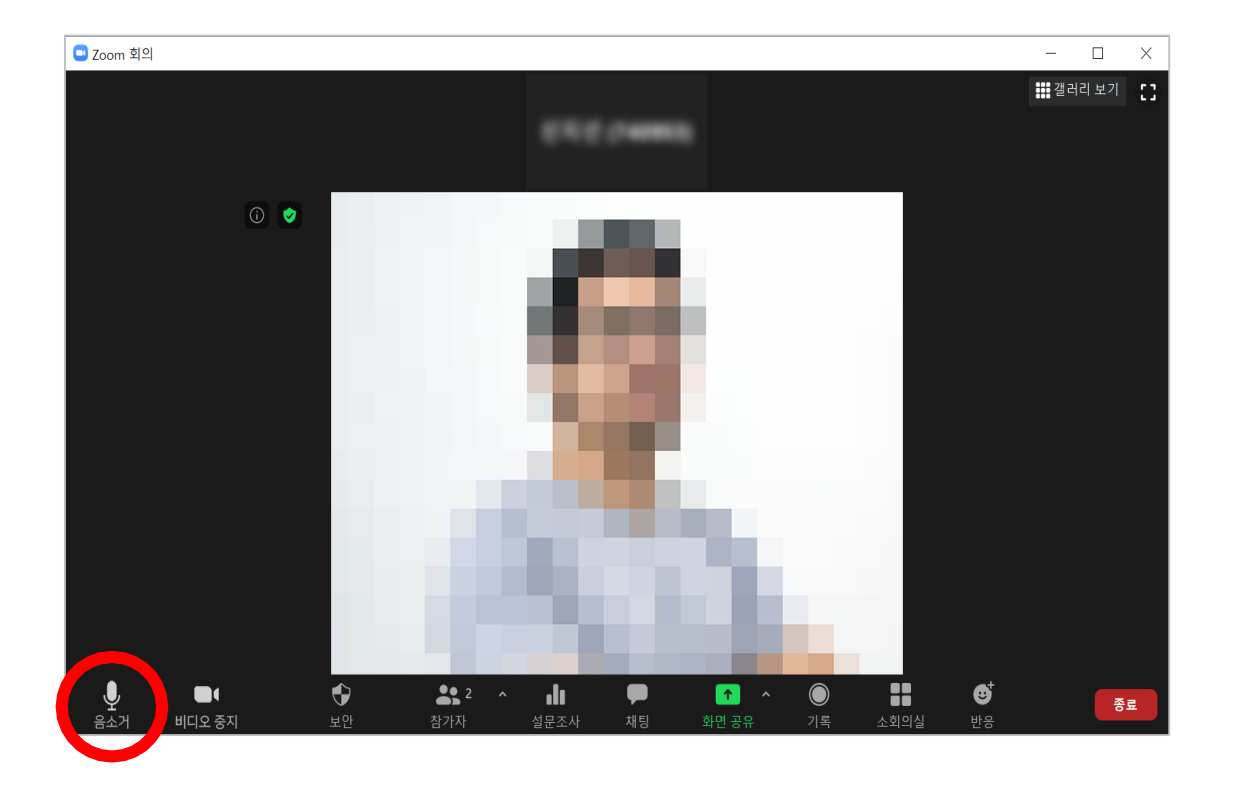

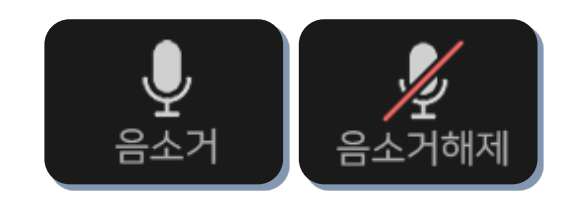

#### 음소거 및 음소거 해제

- 말하는 소리가 들리지 않도록 음소거 기능을 사용하려면 <mark>[음소거]</mark> 아이콘 클릭
- 다시 음성을 사용하려면 [음소거해제] 아이콘 클릭

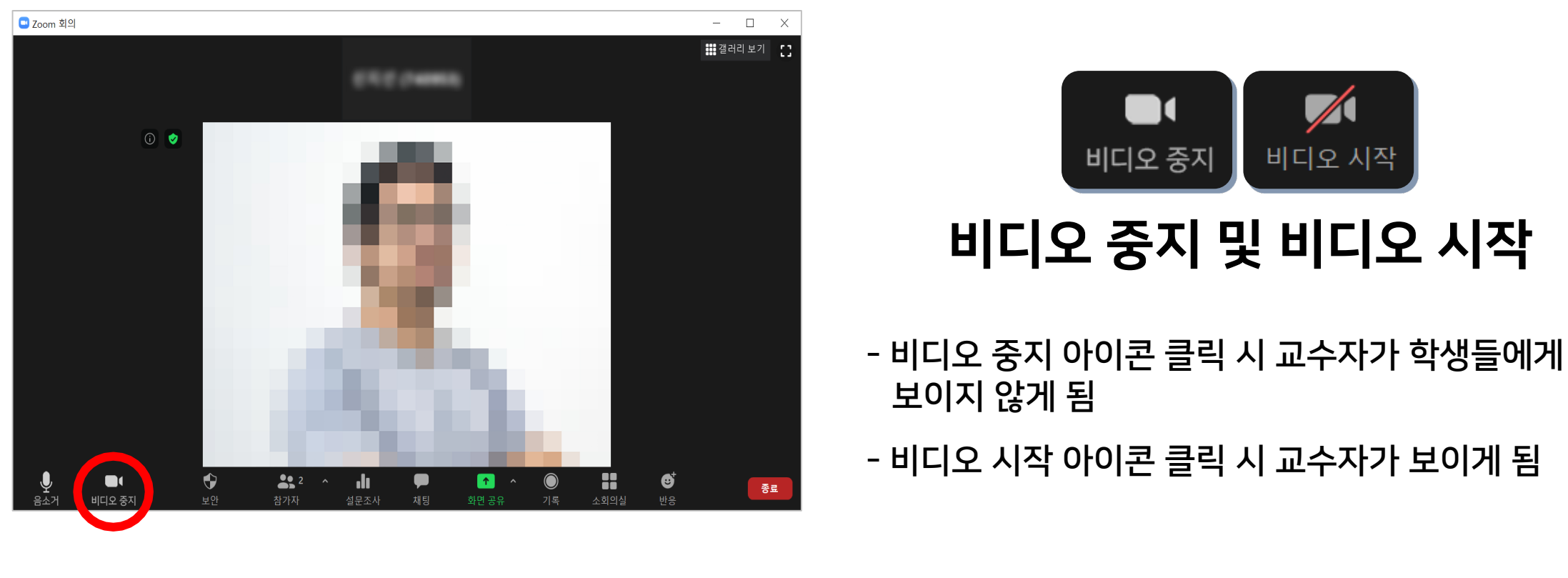

비디오 설정

PART 3

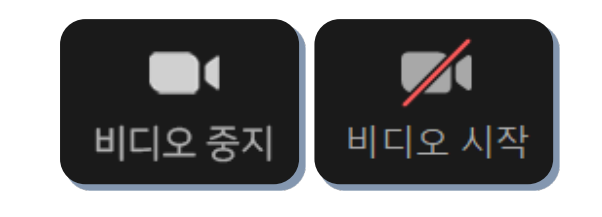

비디오 중지 및 비디오 시작

보이지 않게 됨

#### PART 3 보안 설정

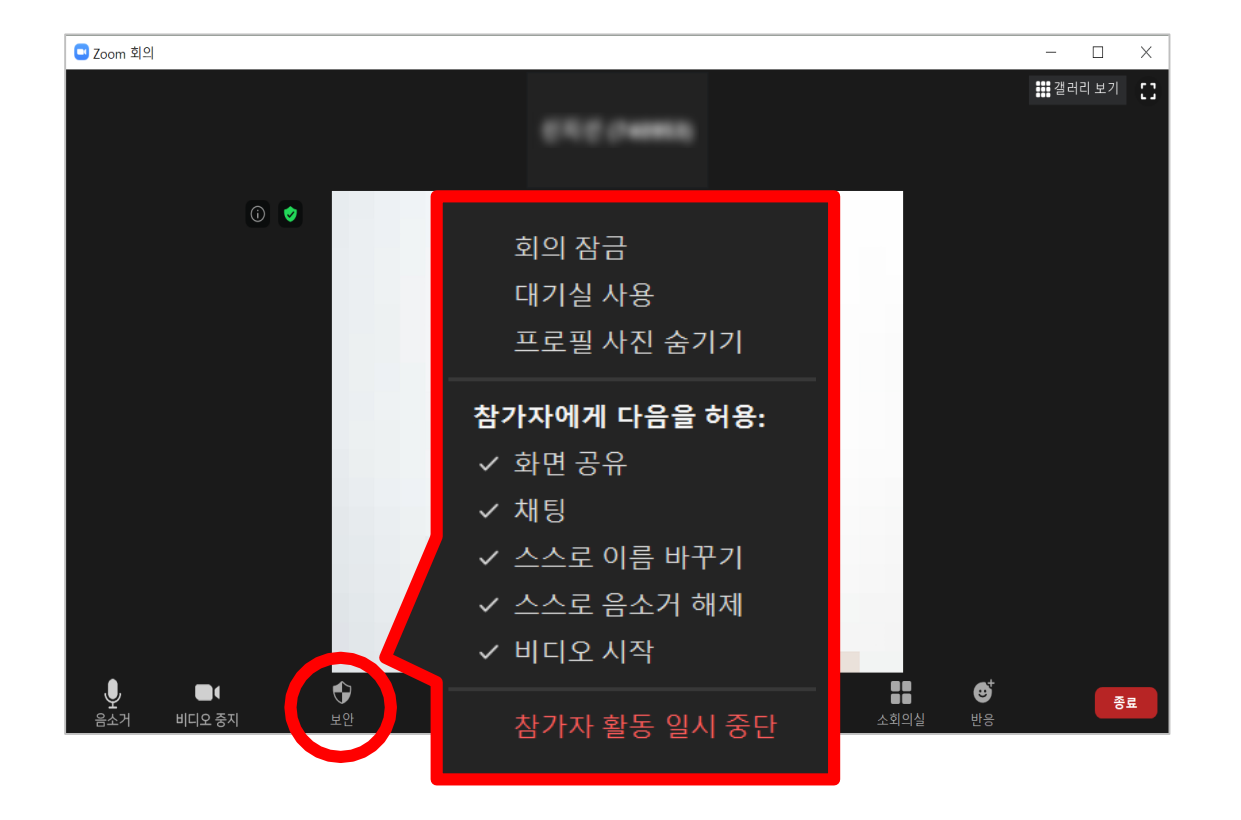

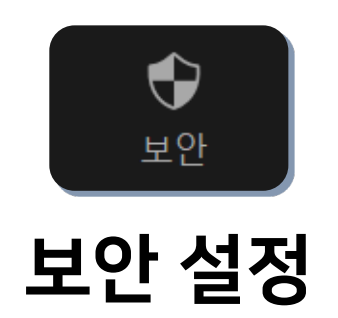

- **회의 잠금** : 모두 입장한 뒤 더 이상 들어오지 못하게 잠그는 기능
- 대기실 사용 : 교수자가 참가를 승인해주기 전까지는 입장하지 못하도록 대기실에서 기다리게 하는 기능. 대기실 사용 시 '참가자' 아이콘 클릭 후 대기 중인 참가자 이름 위로 마우스를 가져가면 수락 또는 제거할 수 있음
- **참가자에게 다음을 허용** : 학생들이 사용하지 않길 바라는 기능이 있을 경우 체크 해제

#### PART 3 참가자 관리 (1/6) - 공동 호스트(조교) 설정 -

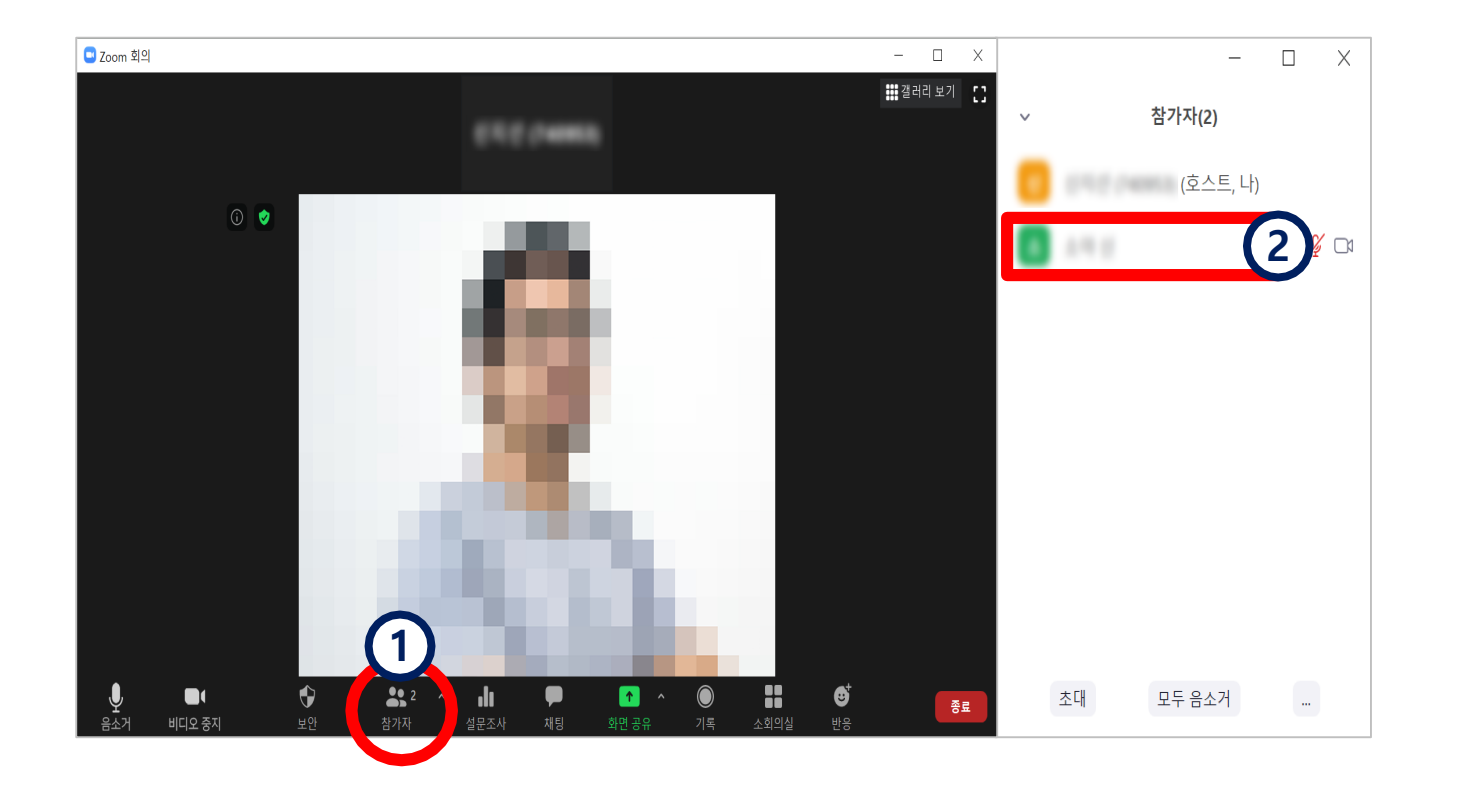

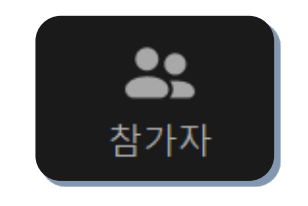

#### 공동 호스트(조교) 설정

 교수자와 함께 공동으로 관리하는 호스트(조교)를 설정하려면

 [참가자] 아이콘 클릭
 우측에 참가자 목록이 표시되면, 공동 호스트로 지정하려는 참가자 위로 마우스커서 올리기

### PART 3 참가자 관리 (2/6) - 공동 호스트(조교) 설정 -

| - 🗆 X             |                      |
|-------------------|----------------------|
| ~ 참가자(2)          |                      |
| (호스트, 나,          |                      |
| 음소거 해제 . 3 더 보기 > | 채팅<br>비디오 시작 요청      |
| 4                 | 핀<br>ㅎㅅㅌ 마드기         |
| Ý                 | 공동 호스트 만들기<br>이듬 바꾸기 |
|                   | 대기실에 배치<br>제거<br>보고  |
|                   |                      |
| 초대 모두 음소거         |                      |
|                   |                      |

#### ③ [더 보기] 클릭 후

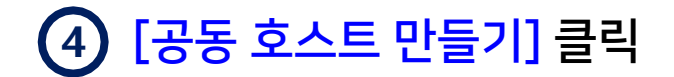

# PART 3 참가자 관리 (3/6) - 참가자 음소거 관리 -

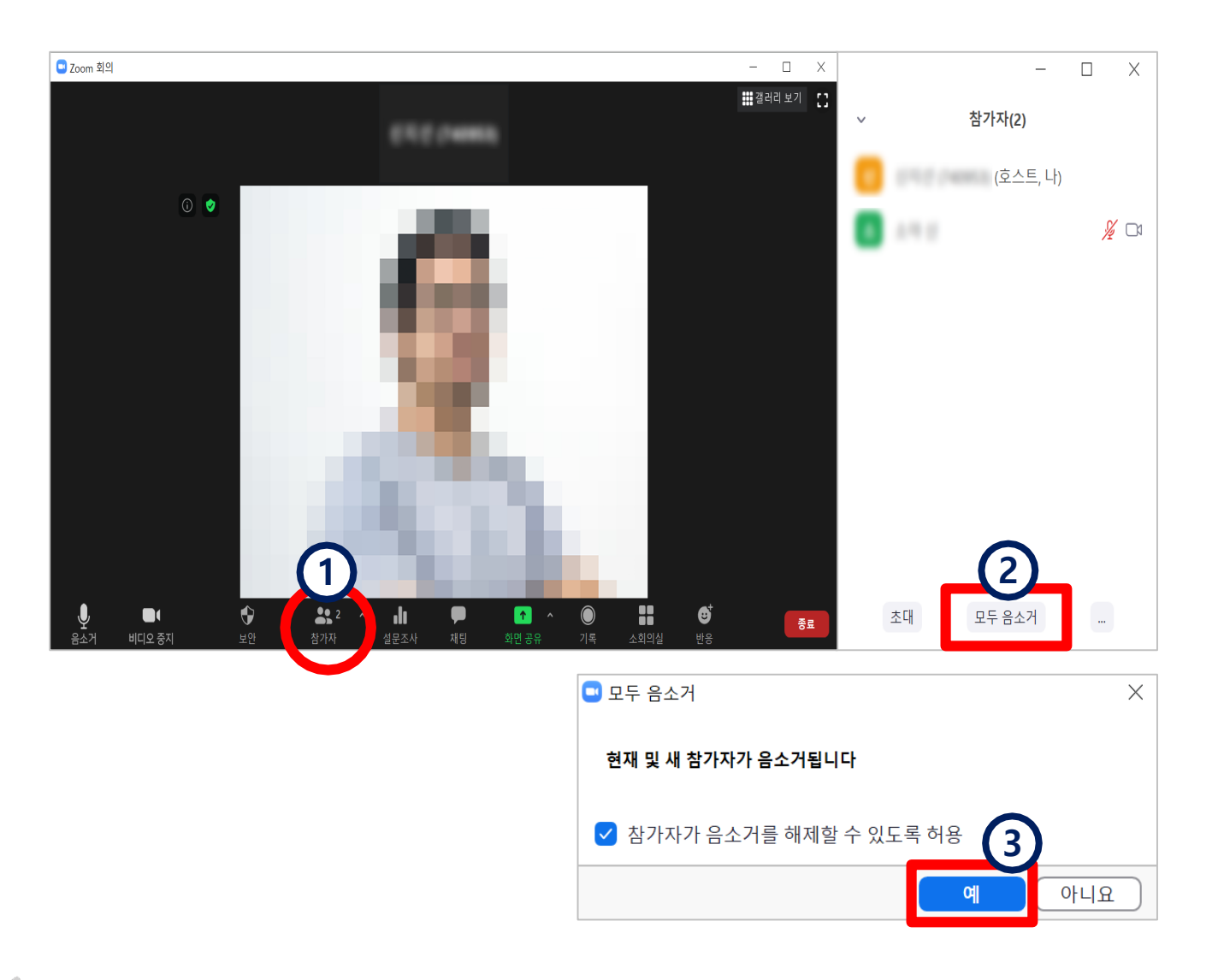

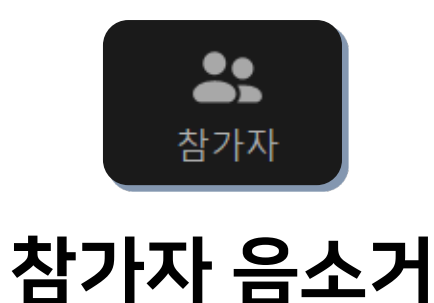

- 참가자 모두에 대해 음소거하려면
  - [참가자] 아이콘 클릭
     우측의 [모두 음소거] 클릭
     [예] 클릭

## PART 3 참가자 관리 (4/6) - 참가자 음소거 관리 -

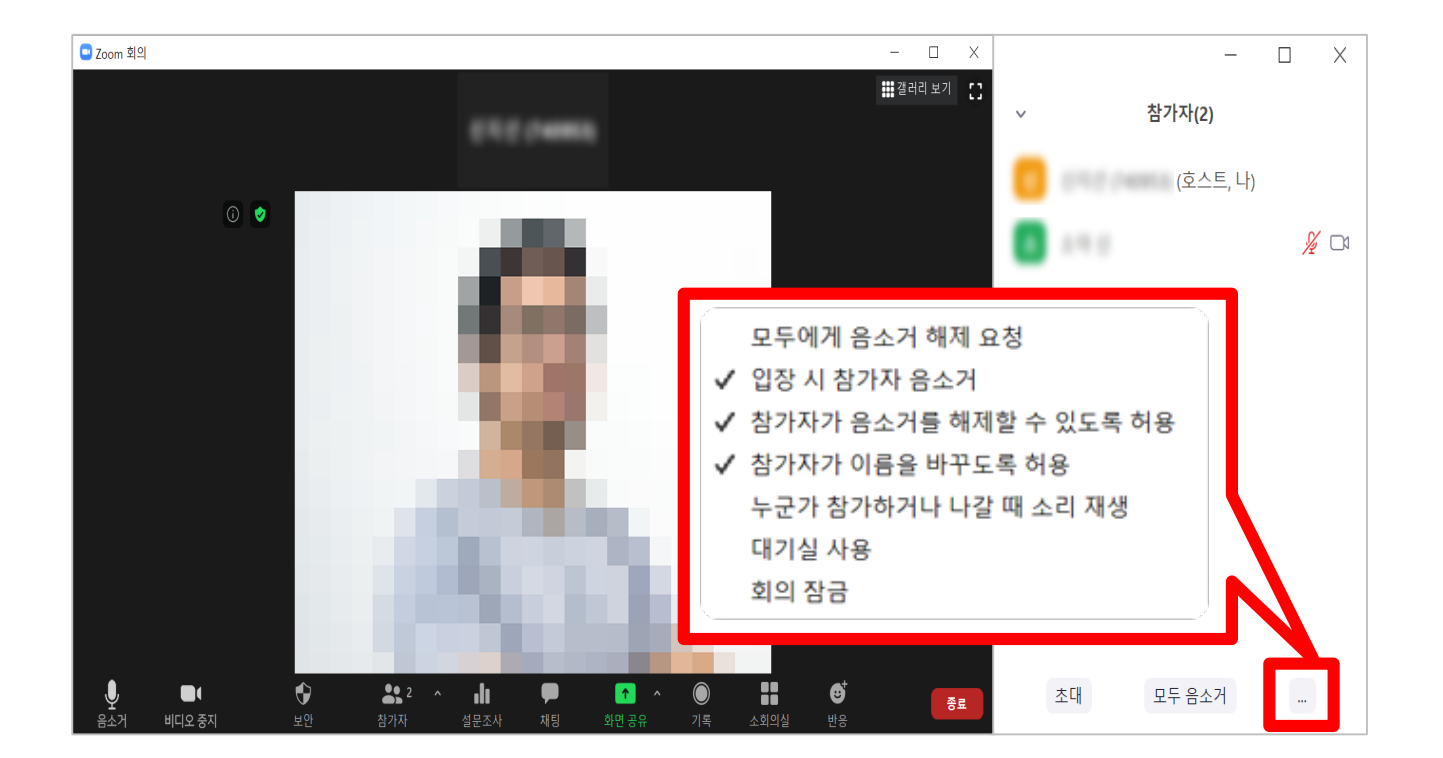

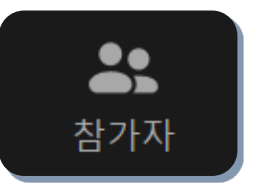

#### 참가자 음소거 해제 요청

- 참가자 창에서 ··· 아이콘을 누르면
   여러 가지 참가자 옵션을 변경 가능
- '모두에게 음소거 해제 요청' 클릭 시 학생들에게 음소거를 해제하라는 메시지가 뜨게 됨

\*한 명씩 음소거 또는 음소거 해제 요청하려면 참가자 이름 위로 마우스 커서를 가져간 뒤 나오는 [음소거/음소거 해제 요청] 버튼 클릭하면 됨.

#### · XNU ZOOM 사용법 - 교수자용 (PC version) –

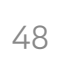

#### PART 3 참가자 관리 (5/6) - 화면 보기 변경 -

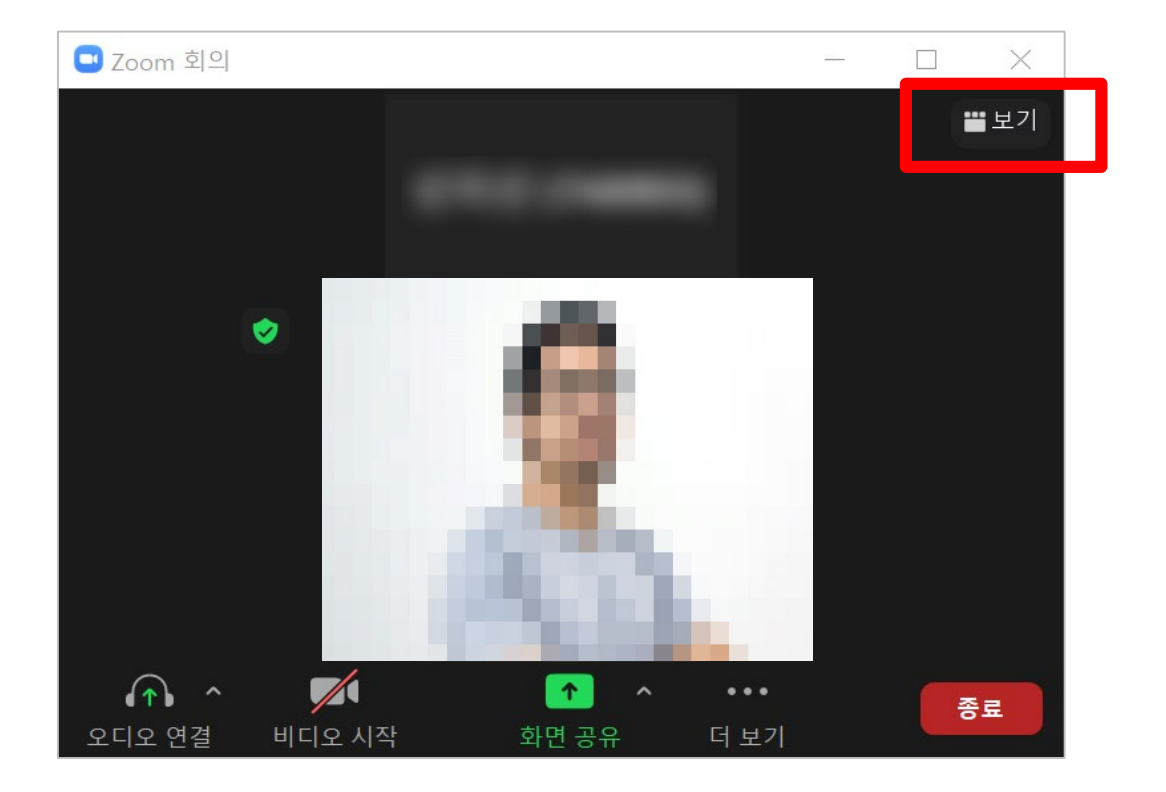

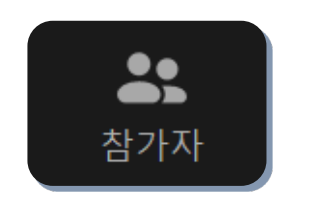

#### 화면 보기 변경

- 여러 사람이 보이도록 화면 보기 방식을 변경하려면
   '보기' 아이콘을 클릭 후 '갤러리' 선택
- 발표자가 크게 보이도록 하려면 다시 '발표자'로 변경

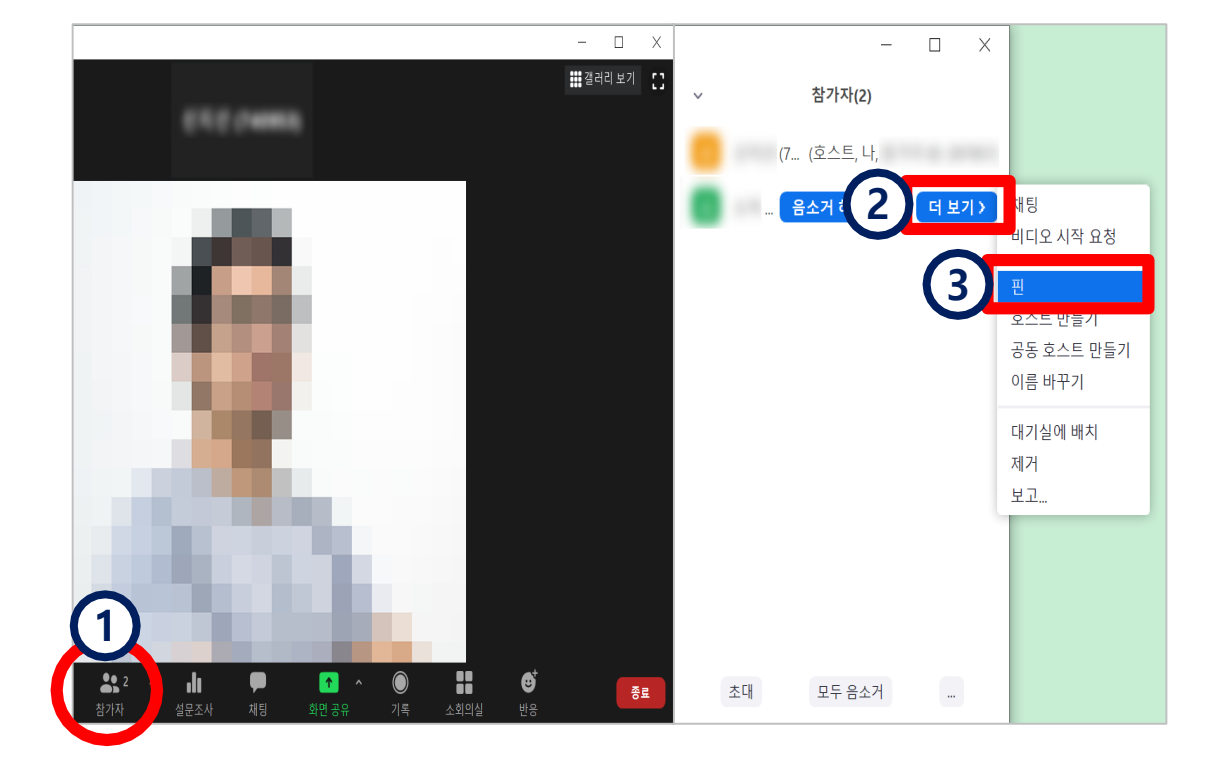

\*핀을 추가하려면 [핀 추가] 클릭, 핀을 해제하려면 [핀 제거] 클릭 \*최대 9명까지 다수의 핀 사용 가능(멀티 핀) \*비디오 화면 위에서 마우스 우클릭 하면 동일 메뉴 사용 가능

#### ③ [핀] 클릭

- 2 참가자 이름 위 마우스 커서를 올린 뒤 [더 보기] 클릭
- 1 [참가자] 아이콘 클릭
- 나에게 특정한 화면이 계속 보이도록 고정해 두려면

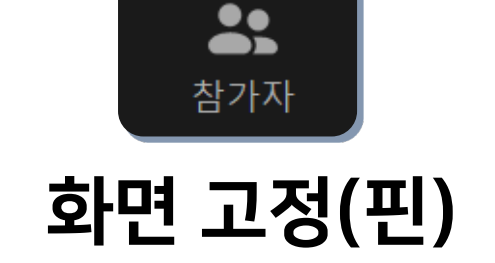

#### PART 3 참가자 관리 (6/6) - 화면 고정(핀) -

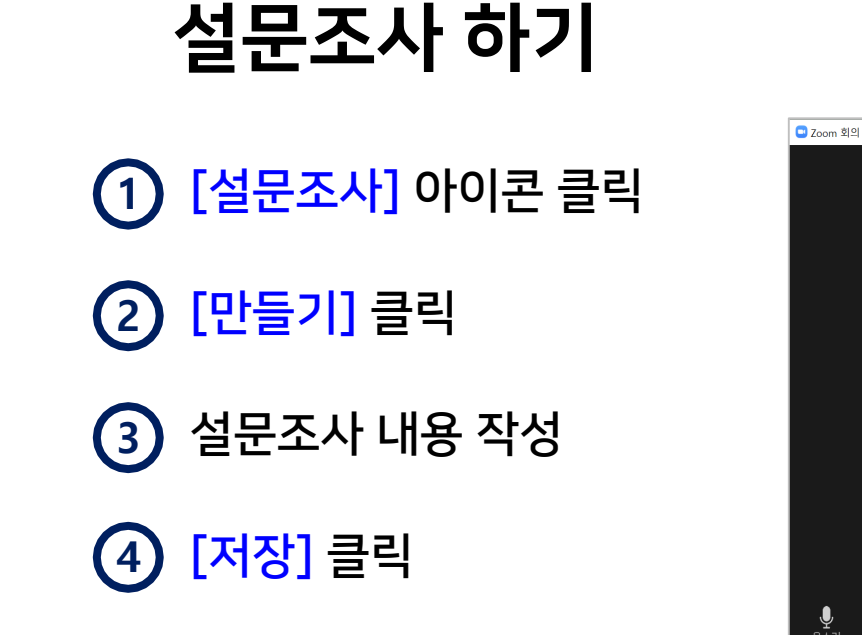

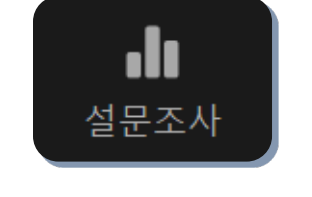

PART 3

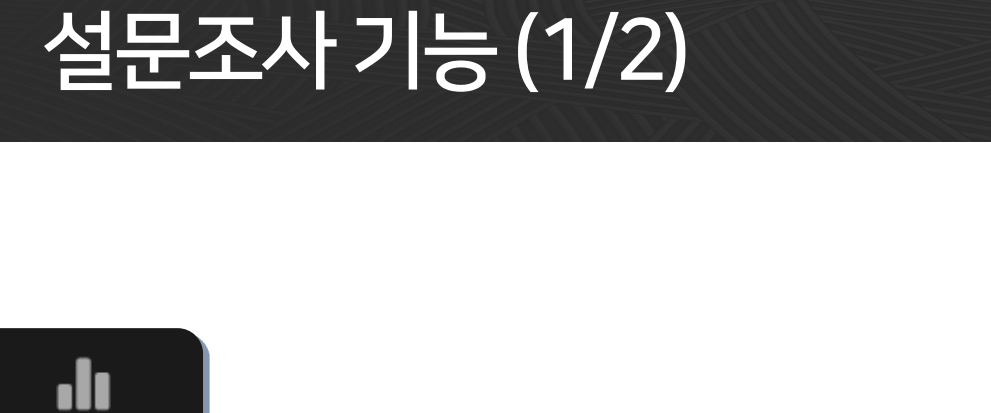

(i) 🥑

비디오 중지

🛄 설문조사

**올, 2** 참가자

· 설문조사

P

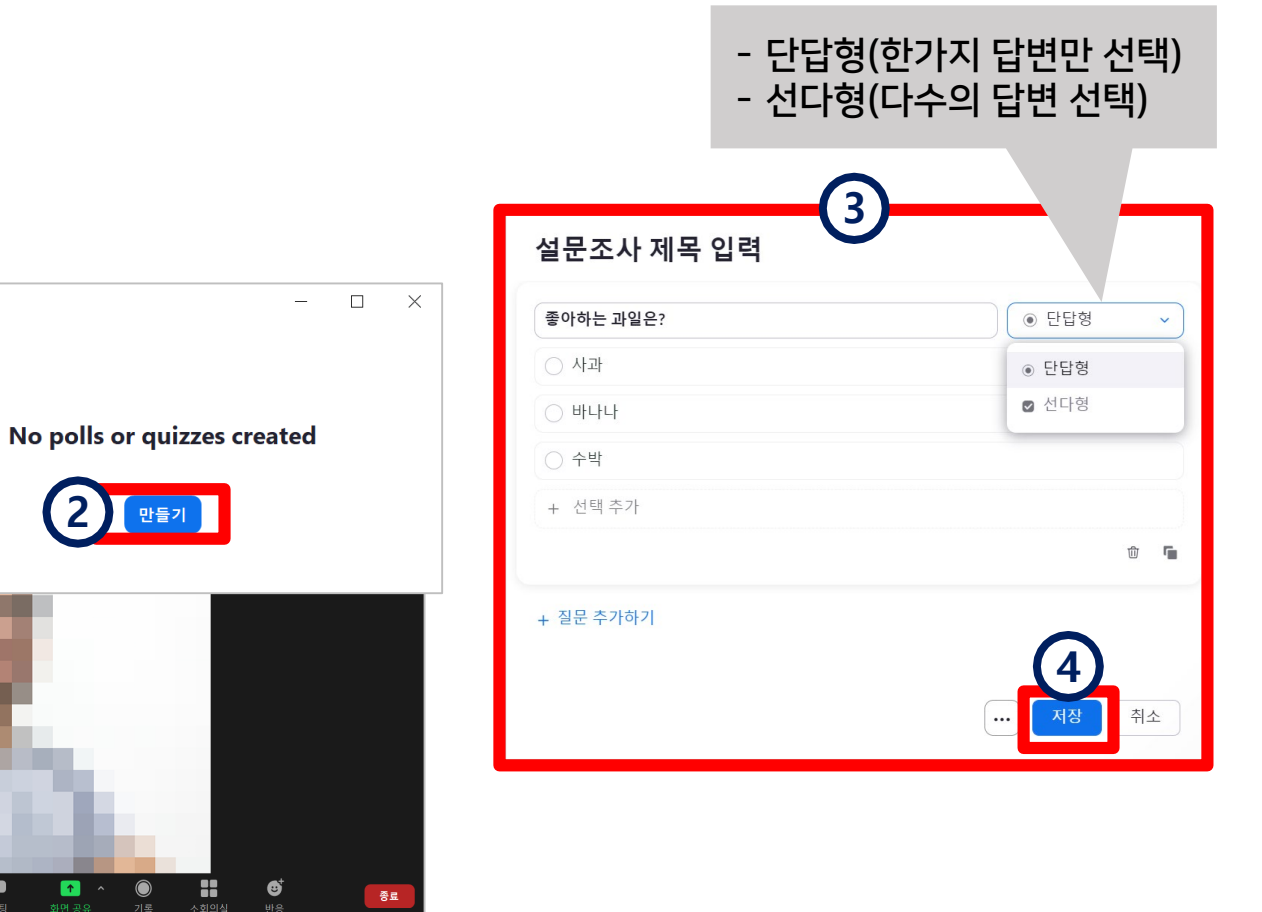

종료

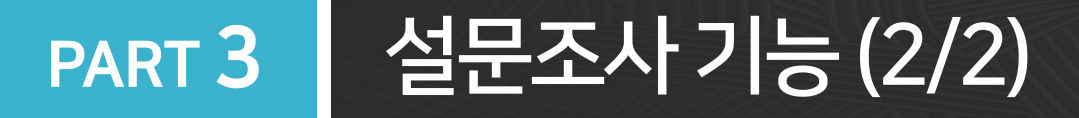

# 5 [Launch] 클릭하면 학생들에게 설문조사 창이 뜸

6 [End Poll] 클릭하여 종료한 뒤 결과 공유 를 눌러 참가자에게 공유 가능

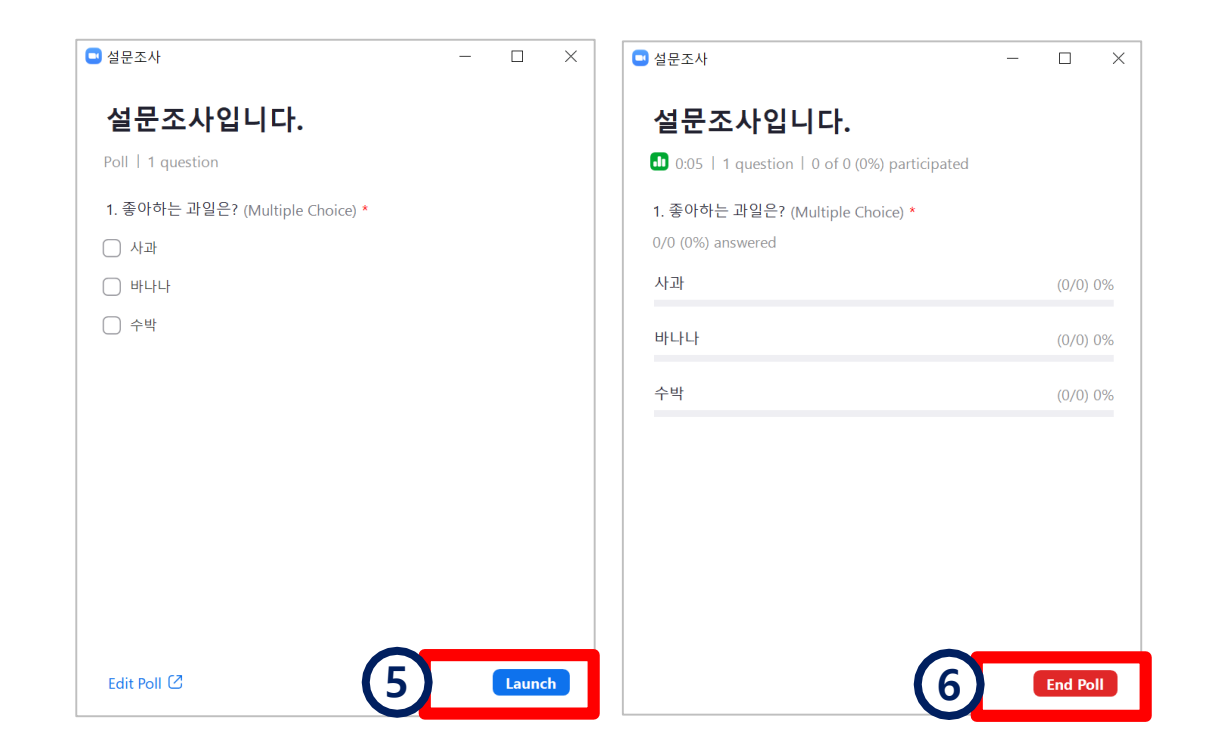

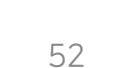

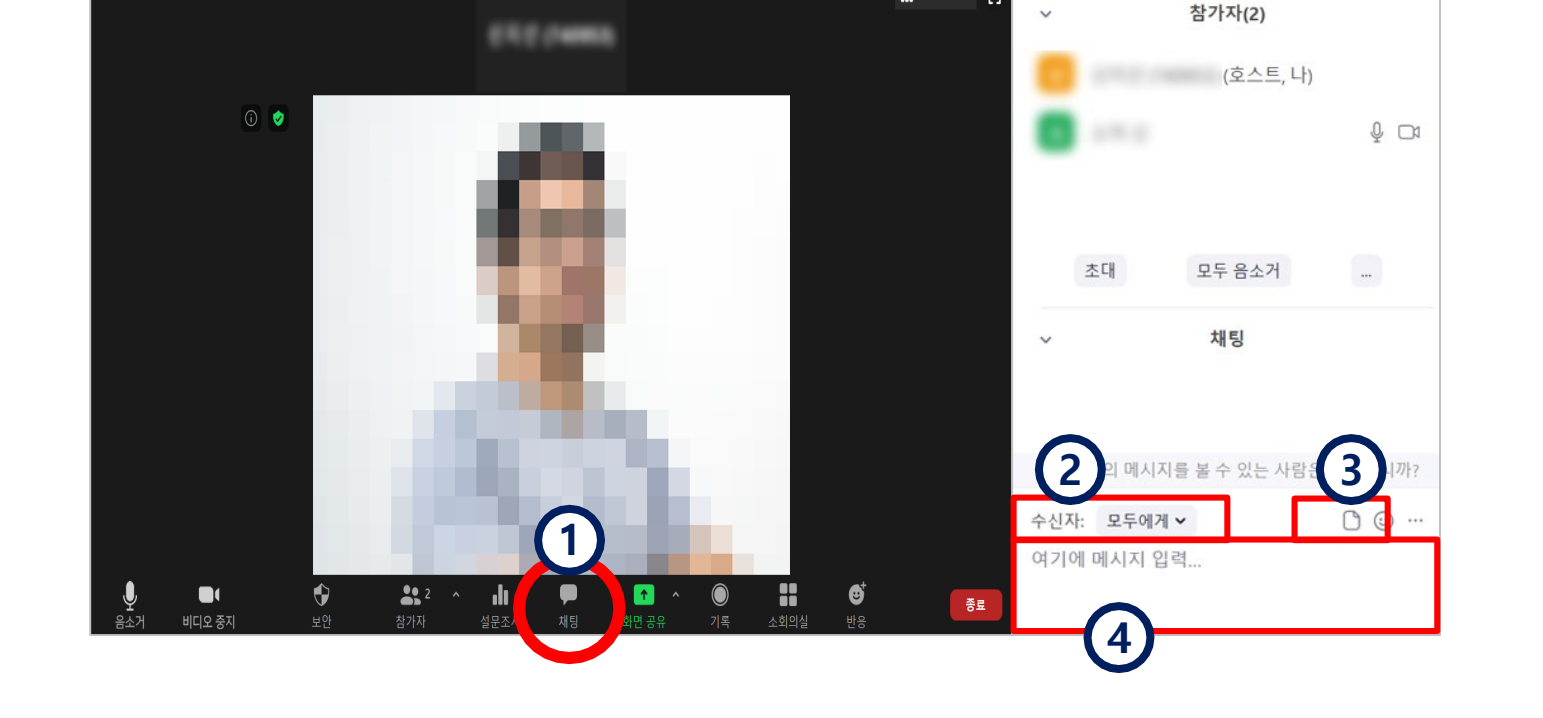

- 🗆 X

걸러리 보기

X

(2)

(3)

(4)

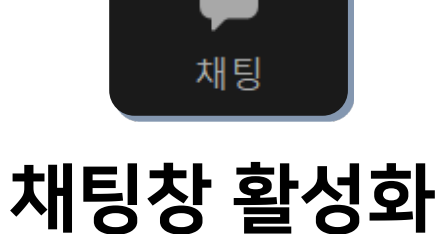

<mark>[채팅]</mark> 아이콘을 누르면 우측에 참가자와 채팅을 할 수 있는 창이 열림 (1)

'여기에 메시지 입력'에 내용을 적고

엔터키를 누르면 메시지가 전송됨

<mark>[파일]</mark>을 공유할 수 있음

[수신자]를 지정하면 특정 인물과 1:1 채팅 가능

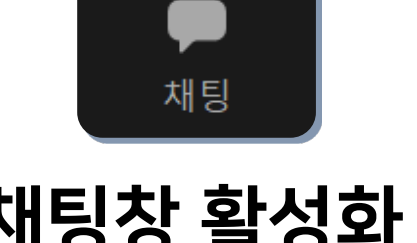

<mark>고</mark> Zoom 회의

# PART 3 화면 공유 관리 (1/4) -교수자화면공유-

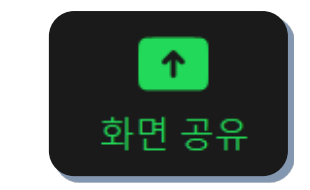

#### 교수자 화면 공유

- PPT와 같은 강의 자료나 교수자의 컴퓨터 화면을 학생들에게 공유하려면

③ 공유할 자료를 미리 열어놓기 (열려 있는 파일만 선택 가능하기 때문)

2 [화면 공유] 아이콘 클릭

3 공유할 자료나 화면을 선택

4 [공유] 버튼 클릭하면 화면 공유 시작됨.

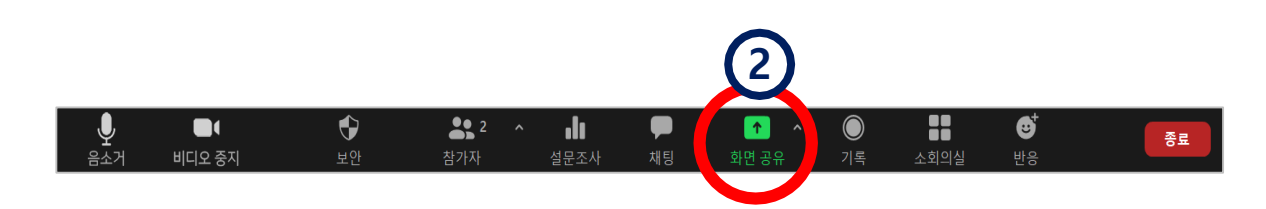

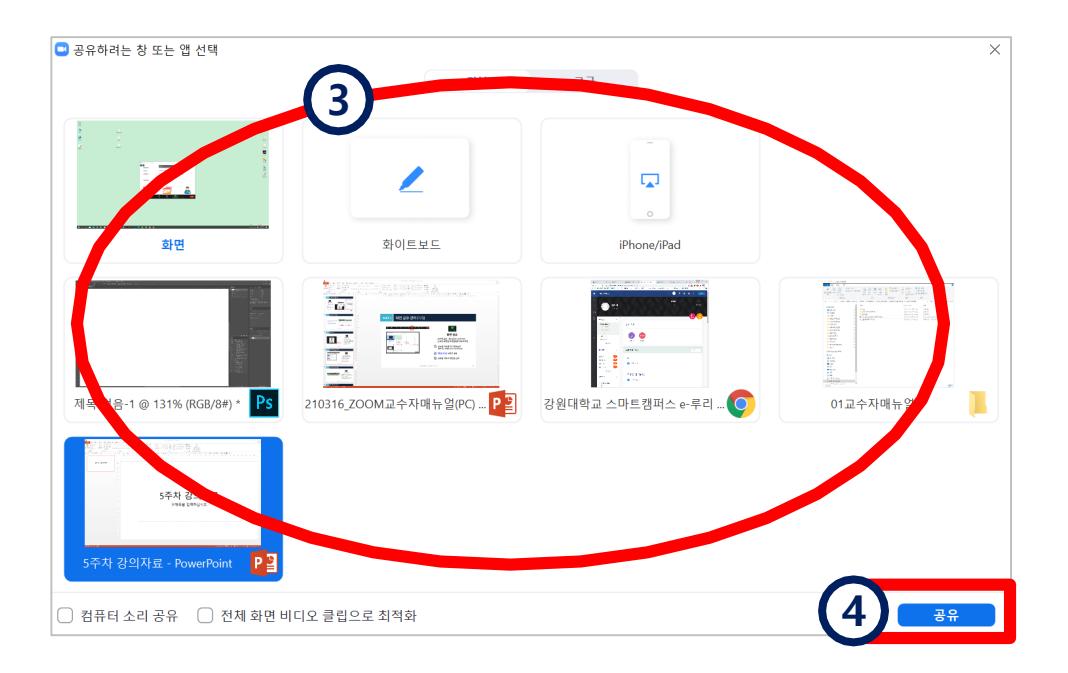

※ 화면 공유는 열려 있는 파일의 화면을 실시간으로 보여주는 기능이며, 파일을 다운받을 수 있도록 전송하는 것은 '채팅'에서 가능

# PART 3 화면 공유 관리 (2/4) -교수자화면공유-

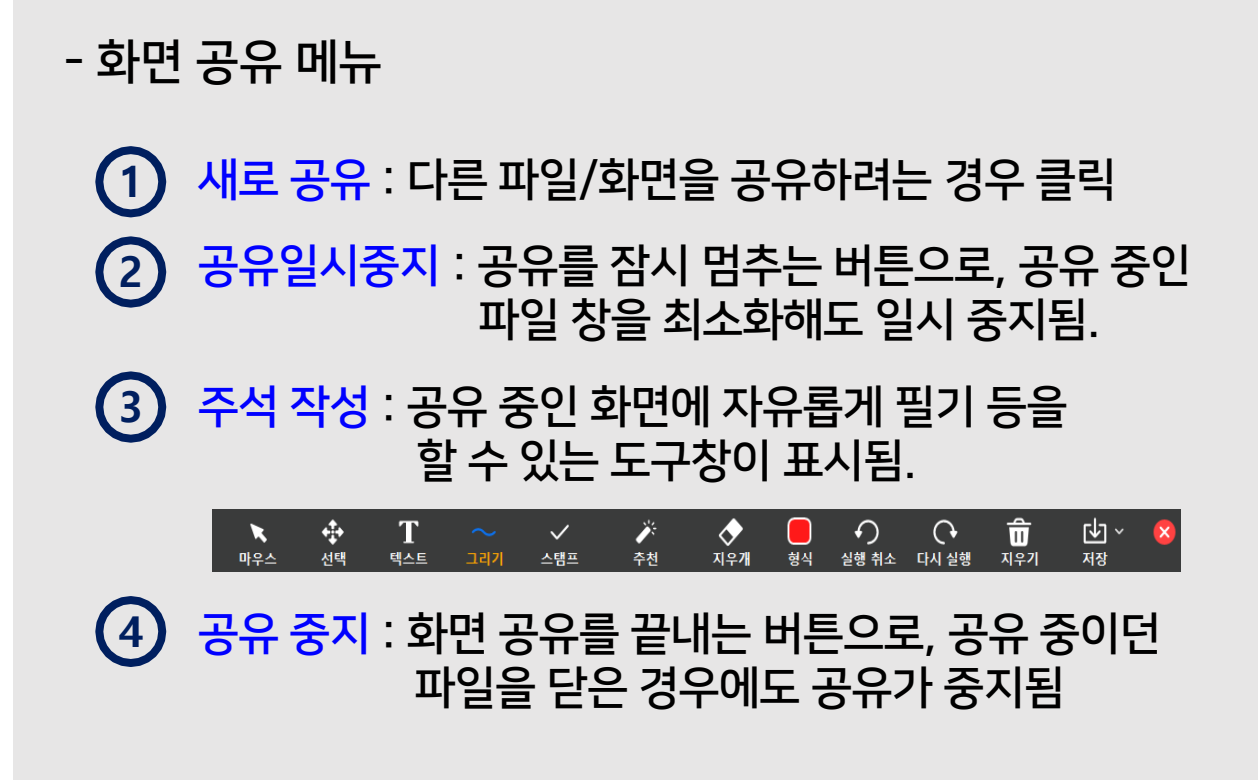

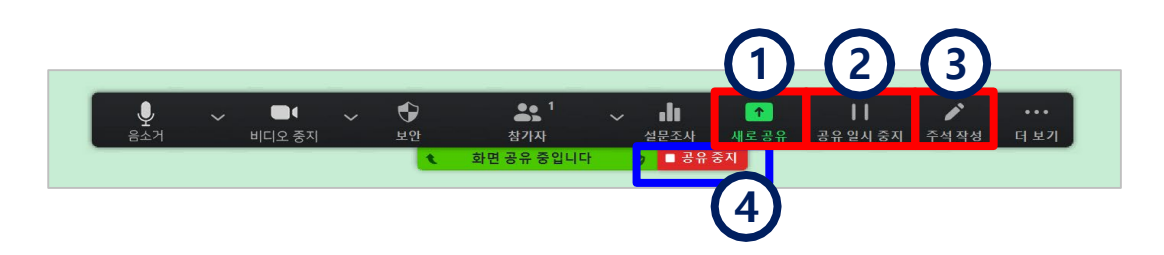

※화면 공유 중일 때는 메뉴 밑에 '화면 공유 중입니다' 라는 메세지가 나타나고, 공유 중인 파일/화면을 연두색 테두리로 표시해줌 ※참고: 공유하려는 항목 선택 창에서

 '기본' 메뉴에서는 컴퓨터의 전체화면, 자료 화면 등을 선택할 수 있음

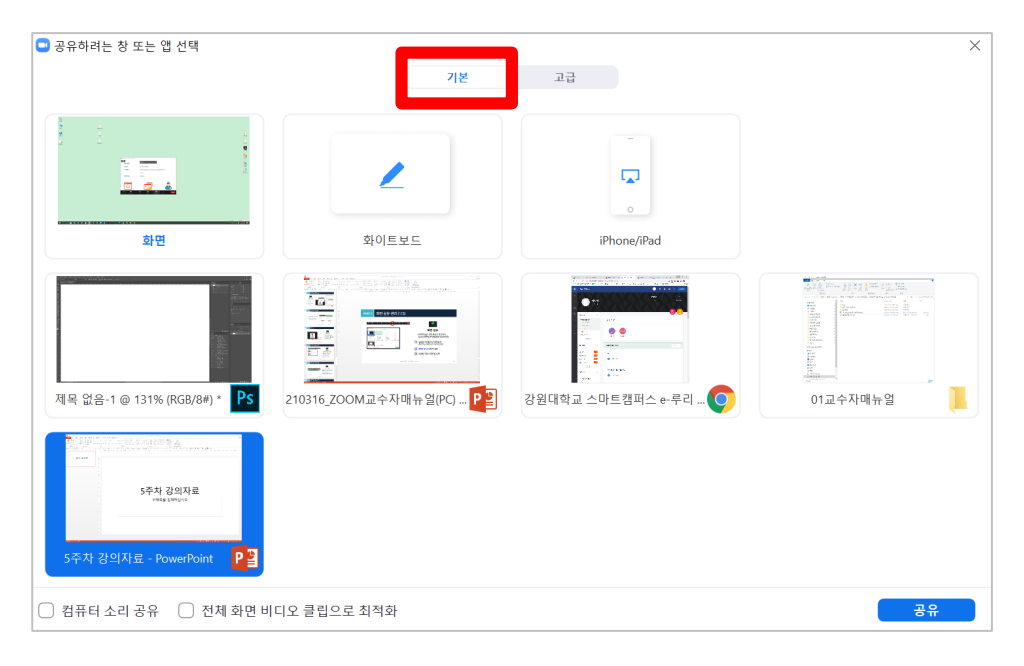

 '고급' 메뉴에서는 컴퓨터 화면의 일부분만 공유할 수 있는 선택지가 있고, 그 외 비디오, 오디오 파일 선택 가능

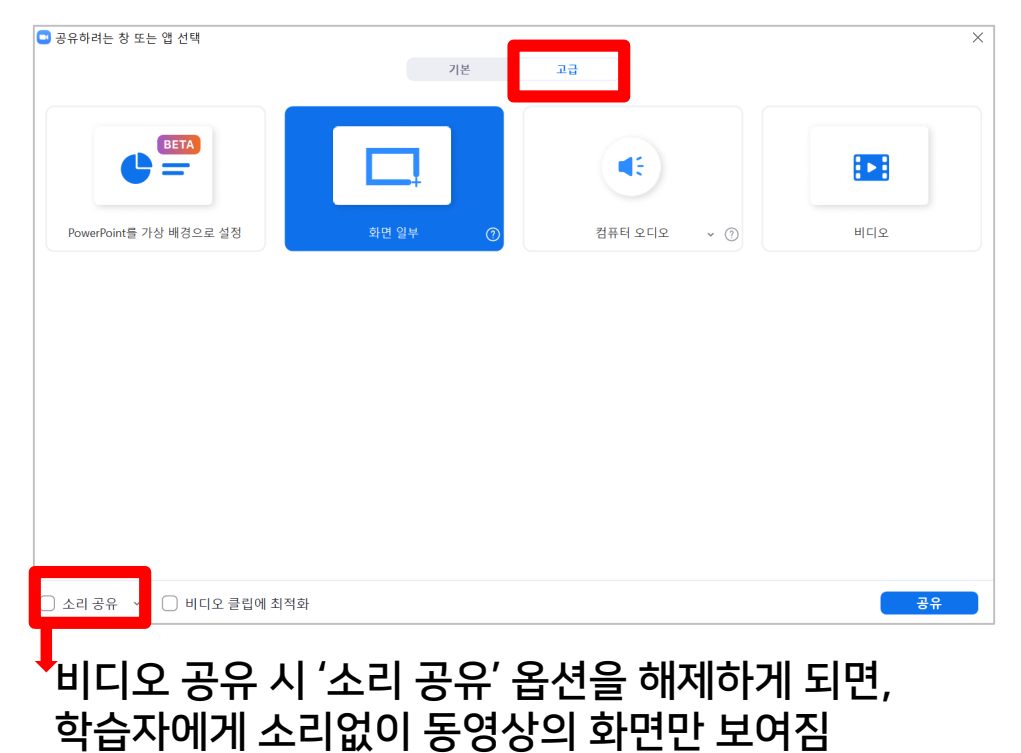

# PART 3 화면 공유 관리 (4/4) - 학생화면 공유 -

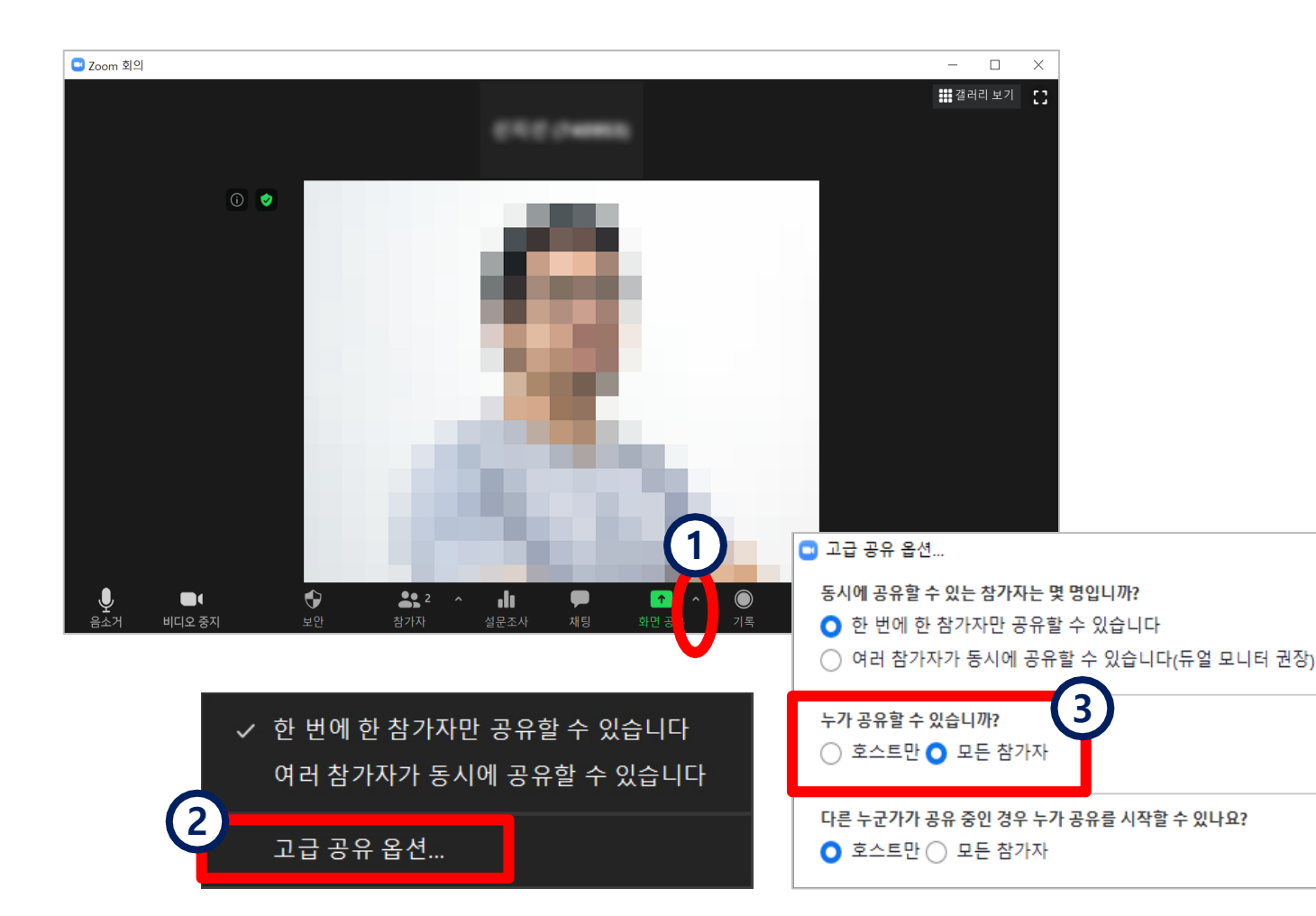

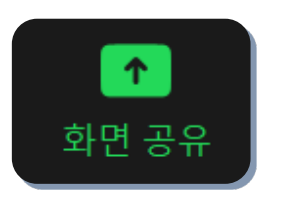

학생 화면 공유

- 학생들이 화면을 공유하게 하려면 참가자 공유가 허용되어 있는지 확인

1 [화면 공유] 아이콘 오른쪽의 [ ^ ] 클릭

② [고급 공유 옵션] 선택

③ [모든 참가자] 선택

# PART 3 기록 관리 (1/3)

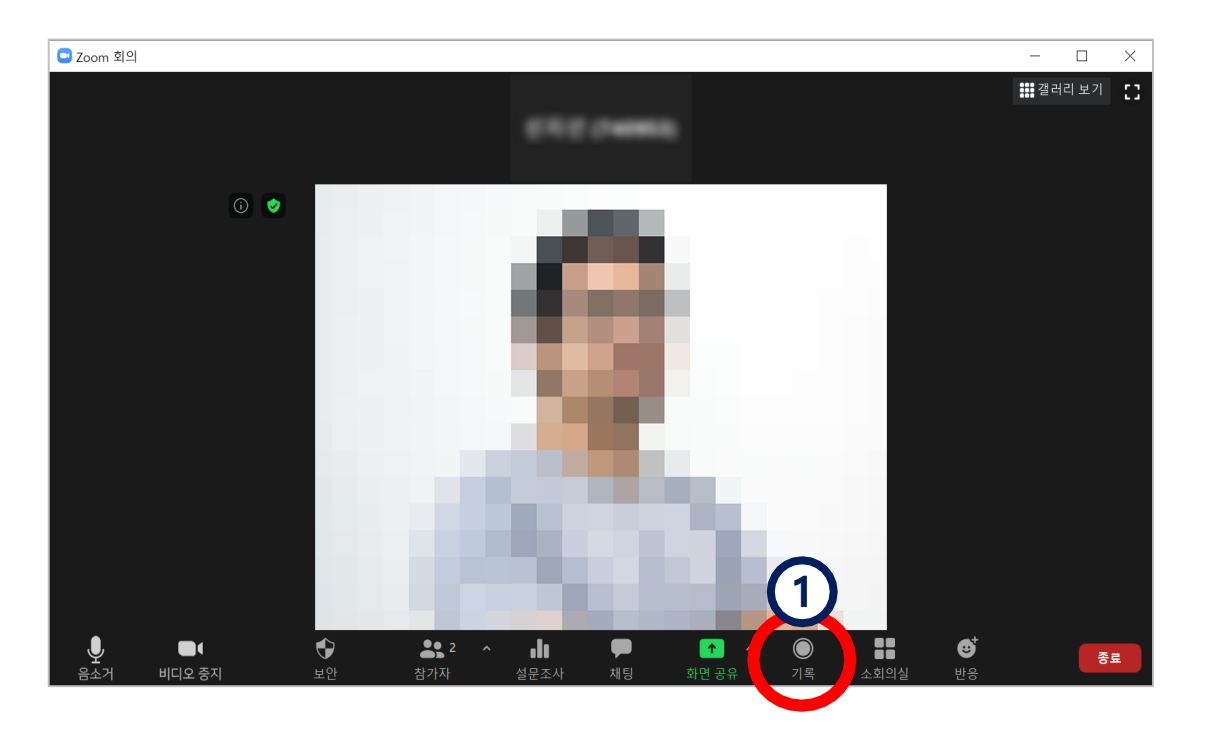

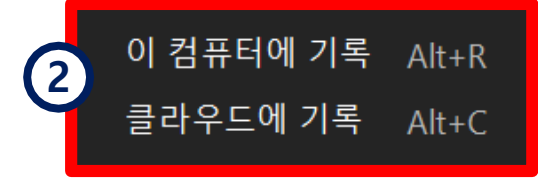

※ 교수자만 기록 가능함. 학생은 교수자가 설정에서 허용한 경우만 가능

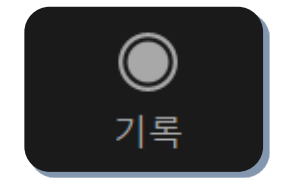

강의 기록 시작

강의를 기록하려면 [기록] 아이콘 클릭
 (메뉴가 안보이면 [더 보기] 아이콘 클릭하거나
 Zoom 창을 옆으로 늘려주면 숨은 메뉴가 나타남)

2 기록 위치를 컴퓨터와 클라우드 중 선택

#### \*오디오 경고가 뜨는 경우 오디오 연결 후 진행

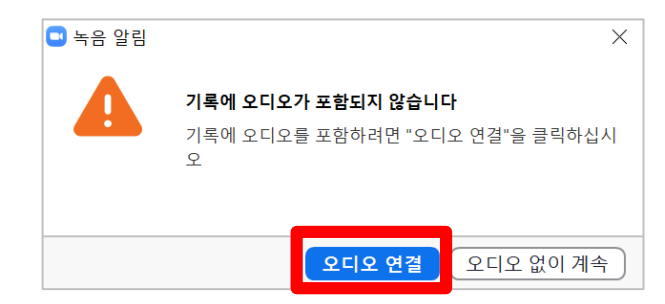

### PART 3 기록 관리 (2/3)

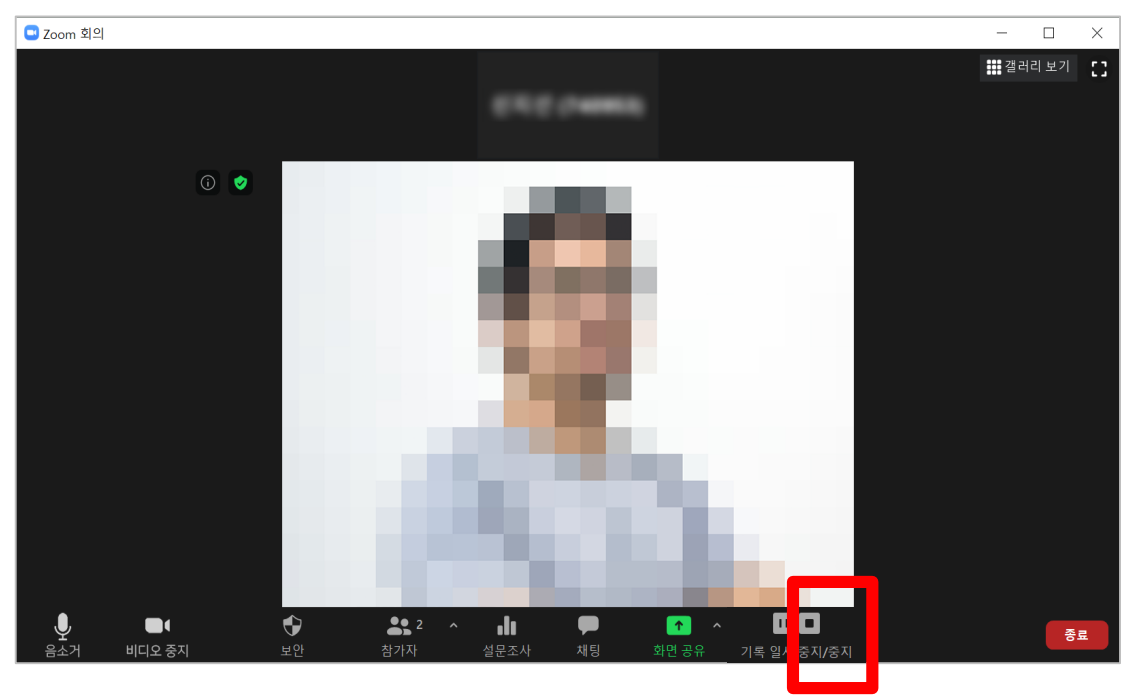

| 내PC » 문서 » zoom » | 2021-03-15 17.47.30 2주차 화상강의 872 | 39430136           | ٽ ~    |
|-------------------|----------------------------------|--------------------|--------|
| * ^               | 이름                               | 수정한 날짜             | 유형     |
| *                 | audio_only                       | 2021-03-16 오후 3:50 | M4A 파일 |
| *                 | audio_only_1                     | 2021-03-16 오후 3:50 | M4A 파일 |
| *                 | audio_only_2                     | 2021-03-16 오후 3:50 | M4A 파일 |
| *                 | playback                         | 2021-03-16 오후 3:50 | M3U 파일 |
| *                 | 🖻 zoom_0                         | 2021-03-16 오후 3:50 | MP4 파일 |
| *                 | 🖻 zoom_1                         | 2021-03-16 오후 3:50 | MP4 파일 |
|                   | 🖻 zoom_2                         | 2021-03-16 오후 3:50 | MP4 파일 |
| *                 |                                  |                    |        |

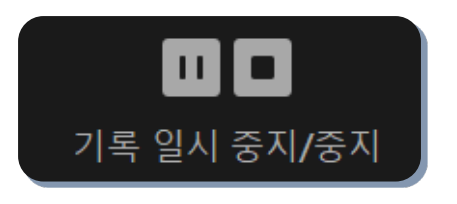

강의 기록 중지

#### - <mark>[중지]</mark>를 클릭하거나 강의 종료 시 기록이 종료됨. 기록된 파일은 강의를 종료한 뒤에 확인 가능

1) 앞에서 '이 컴퓨터에 기록'을 선택한 경우

강의 종료 시 mp4 파일로 변환이 완료되면 저장된 폴더가 열리고, 오디오만 있는 파일과 동영상 파일들을 확인할 수 있음

# PART 3 기록 관리 (3/3)

#### 2) 앞에서 '클라우드에 기록'을 선택한 경우

#### ㄱ. 클라우드 기록을 중지하겠냐는 메시지에 '예' 클릭

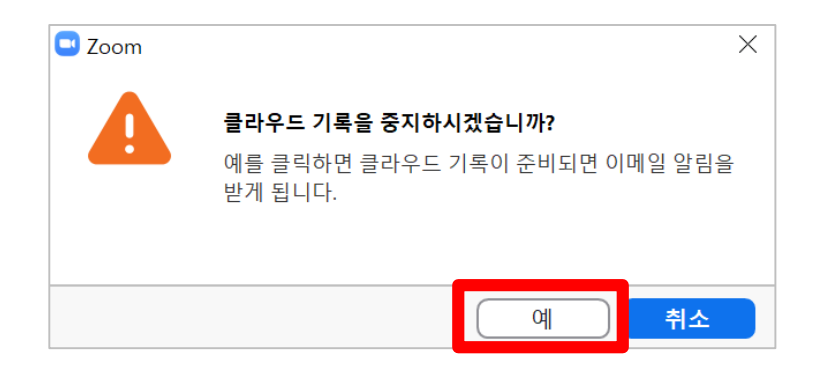

∟. 기록파일이 준비가 되면 강원대학교 본인 메일 계정(mail.kangwon.ac.kr)으로 메일이 도착함

#### □. Zoom이 보낸 메일을 열고 링크 클릭

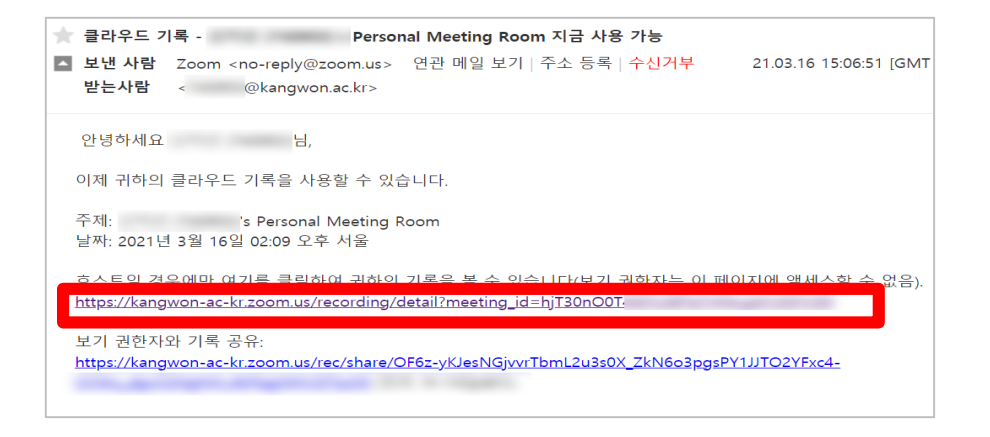

## 리록된 파일을 재생하거나 다운받을 수 있고, 링크를 복사하여 다른 사람에게 공유할 수 있음

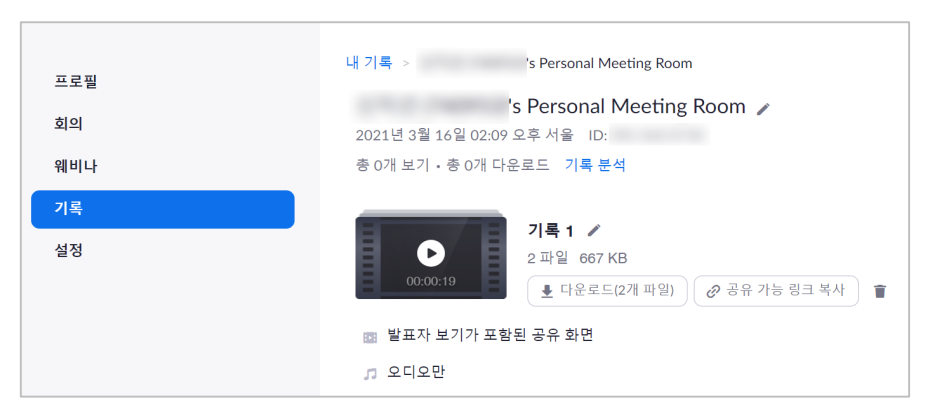

\*XNU ZOOM 사용법 - 교수자용 (PC version)

PART 3

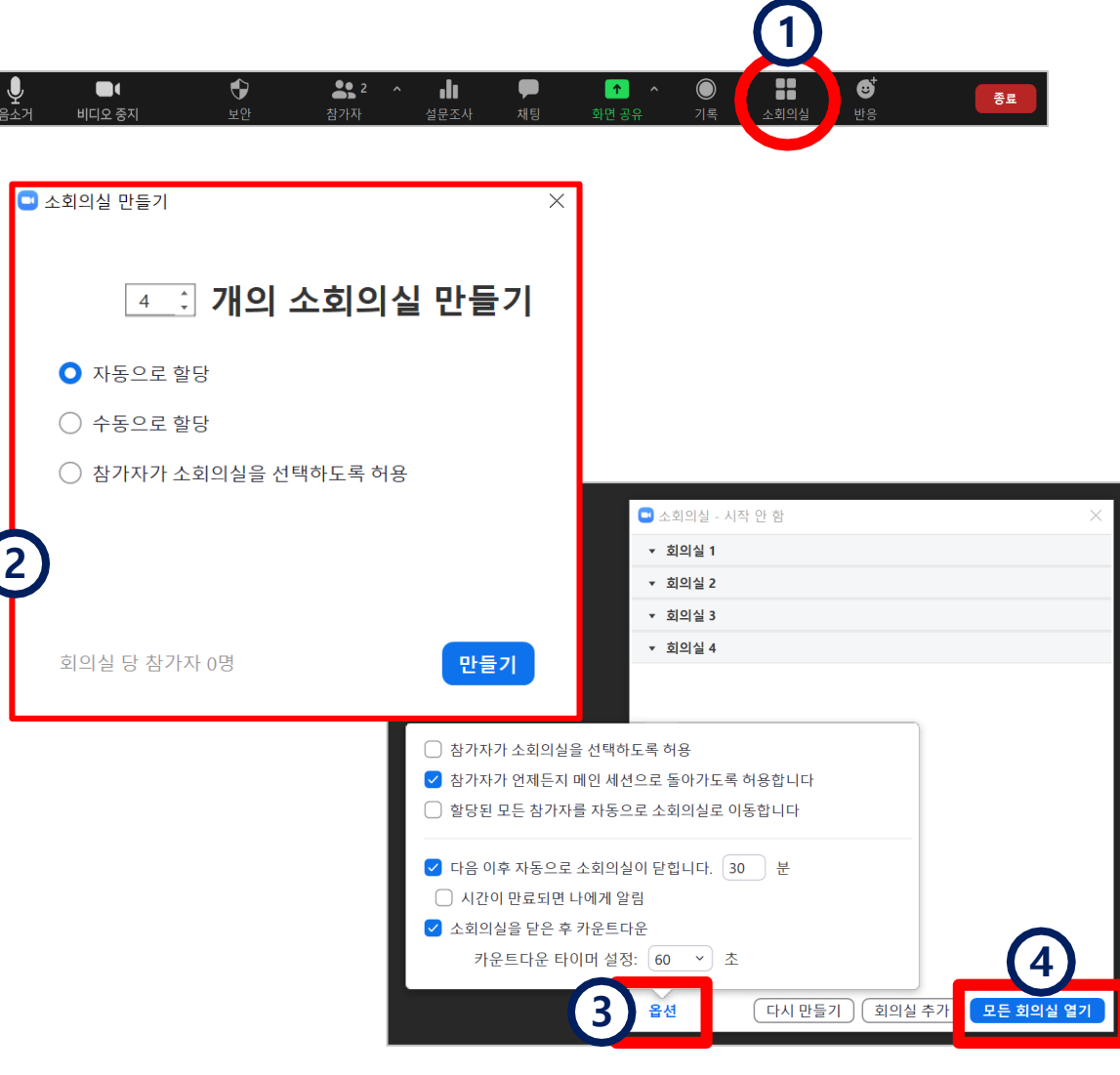

소그룹 기능 (소회의실)

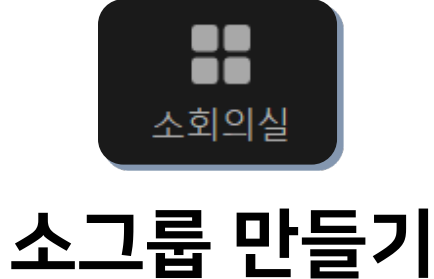

(1)

3 옵션 클릭 후 시간 설정

소그룹 토론방을 만들려면 [소회의실] 아이콘 클릭

2 원하는 그룹 수와 옵션을 지정해준 뒤 [만들기] 클릭

④ 구성을 마친 후 [모든 회의실 열기]를 클릭하면

- 종료 시에는 [모든 회의실 닫기] 클릭

참가자에게 소회의실에 참가하라는 메세지가 뜨게 됨

# PART 4 강의 종료

- 강의 마치기

- 참가자 확인

- e-루리에 ZOOM 수업 영상 등록

XNU ZOOM 사용법 - 교수자용 (PC version)

PART 4

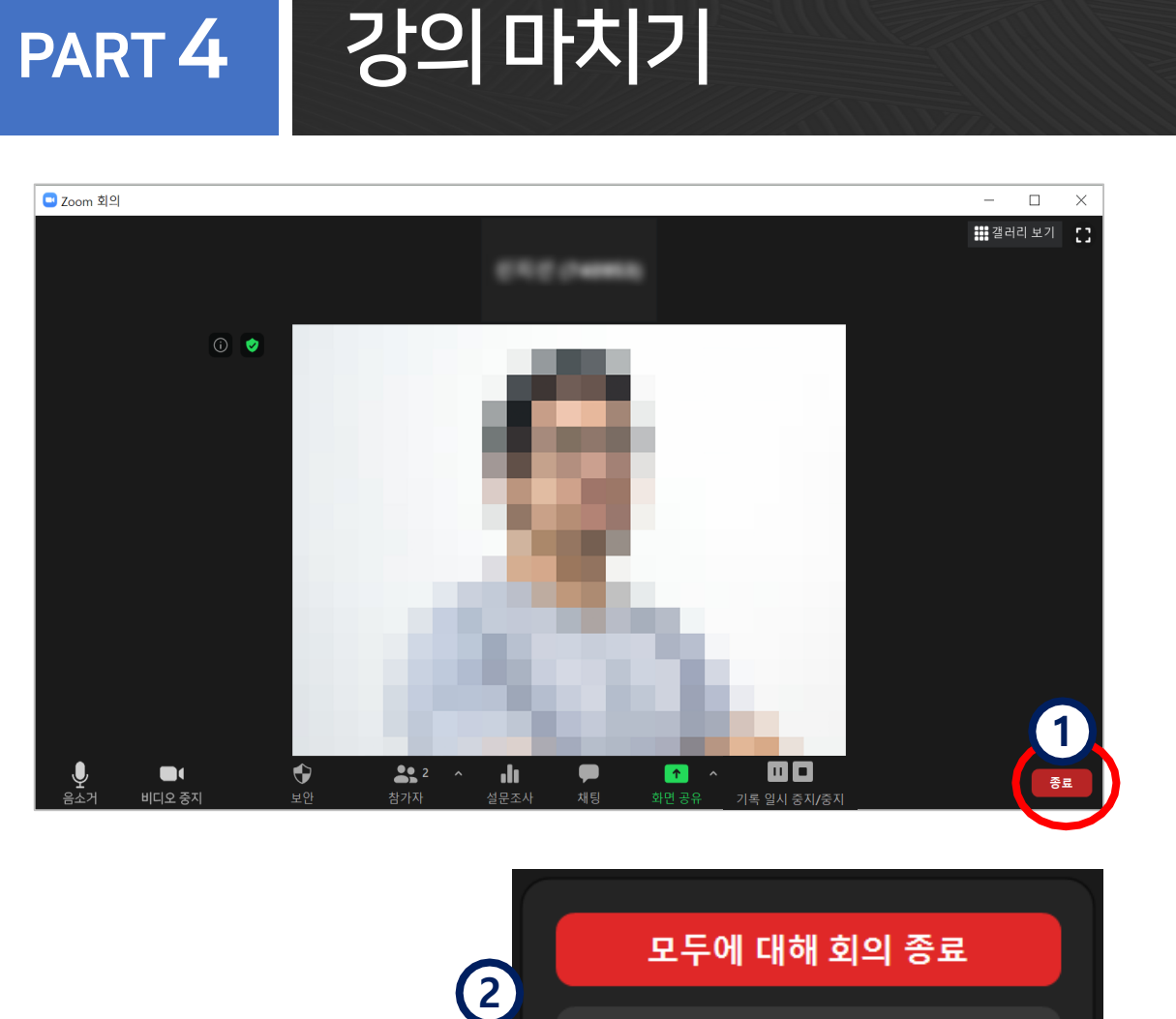

회의 나가기

나머지 참가자를 위해 강의실은 두고 교수자 본인만 강의실을 나가려면 [회의 나가기] 선택

- (2)강의 전체를 종료하기 위해서는 [모두에 대해 회의 종료] 선택
- 강의를 마치려면 [종료] 버튼 클릭 (1)

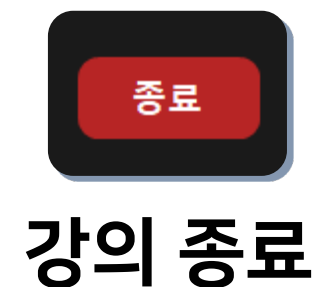

### PART 4 참가자 확인 (1/5)

- e-루리에서 출석 확인 방법
  - ① e-루리 접속 후 본인 강좌 강의실에 입장
  - 2 확인하려는 화상강의 제목 클릭
  - ③ '강의진행 내역'에서 원하는 항목의 [보기] 클릭

※ 강의 종료 후 1시간 이후 ~ 다음 날 조회 가능합니다. ※ 오류로 조회가 안될 때는 Zoom에서 확인하세요. ※ Zoom은 e-루리의 '온라인출석부'에는 연동되지 않습니다.

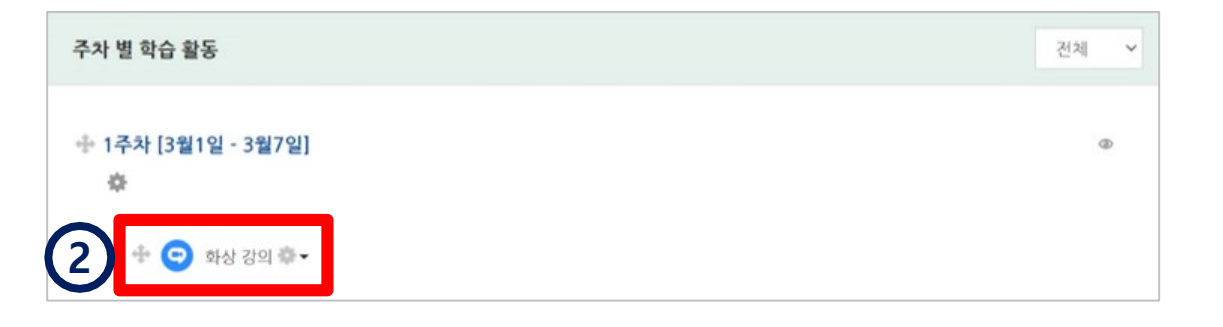

| 강 <u>(</u> | 의진행 | 내역               |                  |          |     |         |
|------------|-----|------------------|------------------|----------|-----|---------|
|            | 번호  | 강의진행 시작시간        | 강의진행 종료시간        | 진행 시간    | 참여자 | 출석내역 보기 |
|            | 1   | 2021-08-20 09:36 | 2021-08-20 10:35 | 00:59:00 | 2   |         |
|            | 2   | 2021-08-20 13:45 | 2021-08-20 14:00 | 00:15:00 | 2   |         |

(4)

※ 한 학생의 참여 정보가 여러 개로 나오는 경우: - 학생이 접속한 환경에 의해 퇴장 후 재 입장한 경우 - 여러 기기에서 동시에 접속하는 경우

5 파일로 저장하려면 '엑셀 다운로드' 클릭

'전체 참여자 내역 보기' 탭을 클릭하면

좀 더 상세한 참가 정보 확인 가능

참여자 요약 보기 전체 참여자 내역 보기 목록수 15 🗸 전체 사용자 ∨ 이름, 학번 검색 검색 다음의 경우 한 학생의 출석자료가 여러줄로 나올 수 있습니다. - 학생이 접속하는 환경에 의해 퇴장 후 입장하게 되는 경우 5 - 여러 기기에서 동시에 접속하는 경우 전체:4 화상강의 정보 번 호 사진 학번 이름 참여시작시간 참여종료시간 참여시간 역할 2021-09-08 2021-09-08 학생 00:08:32 1 2880 (STA) 13:32 13:24

## PART 4 참가자 확인 (3/5)

- Zoom에서 출석 확인 방법
  - 1 ZOOM 웹사이트(https://zoom.us)에 접속하여 로그인하기
  - 2 사이트 우측 상단의 '내 계정' 메뉴 클릭
  - 3 좌측 메뉴 중 '보고서' 클릭
  - ④ '사용' 탭 클릭

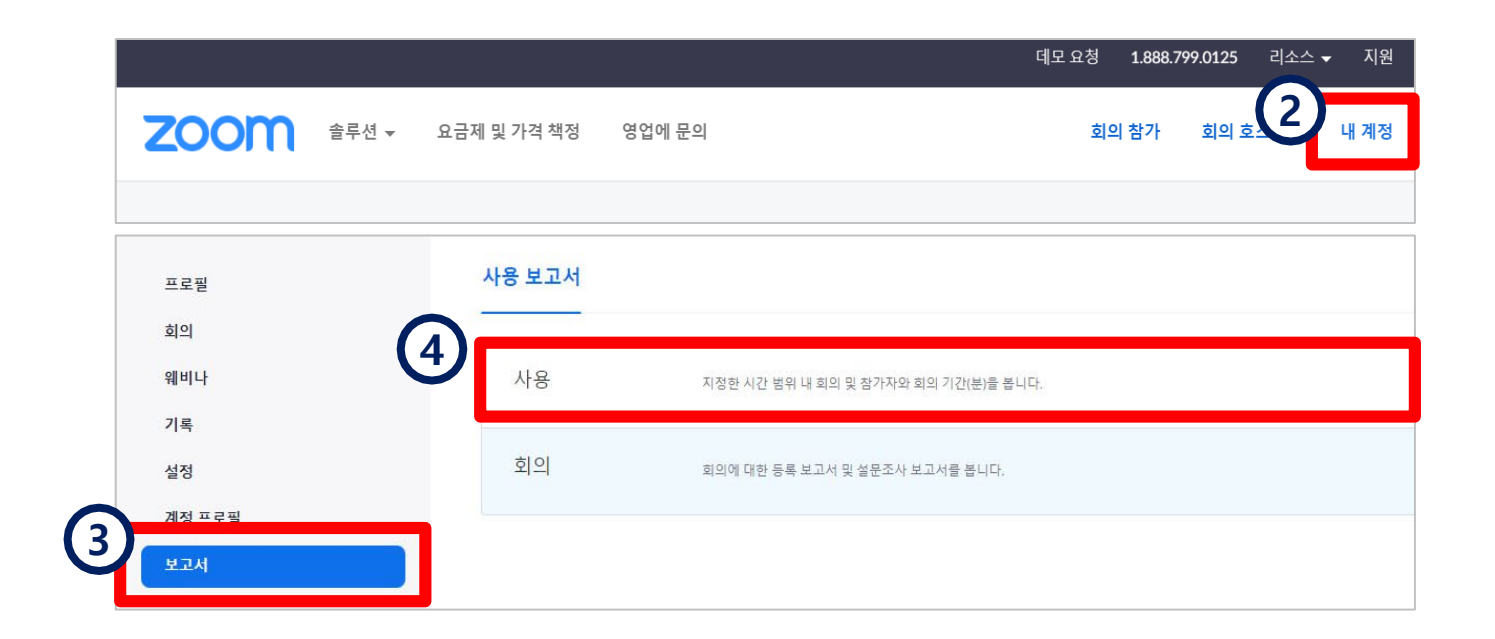

### PART 4 참가자 확인 (4/5)

#### 5 검색하려는 날짜 설정 후 '검색'

- 강의(회의) 종료 후 15~30분 지난 뒤에 확인이 가능합니다.

6 찾으려는 항목의 참가자 숫자 부분을 클릭

- 최대 보고서 기간: 1개월

| 보고서 > 사용보고서 > /  | 사용                          |                                       | G       |    |    |                          |                               |                               |                               |           |     | 문서     |
|------------------|-----------------------------|---------------------------------------|---------|----|----|--------------------------|-------------------------------|-------------------------------|-------------------------------|-----------|-----|--------|
| 시작: 2020/09/01   | 종료: 2020/09/14              | · · · · · · · · · · · · · · · · · · · |         |    |    |                          |                               |                               |                               |           |     |        |
| 최내 보고서 기간 1 개월   |                             |                                       |         |    |    |                          |                               |                               |                               |           |     |        |
| 이 보고서에는 끝난 지 30분 | <sup>로</sup> 이상 지난 회의에 대한 정 | 보가표시됩니다.                              |         |    |    |                          |                               |                               |                               |           |     |        |
| CSV 파일로 내보내기     |                             |                                       |         |    |    |                          |                               |                               |                               |           | 6   | 실절/해제▾ |
| 주제               | 회의 ID                       | 사용자 이름                                | 사용자 이메일 | 부서 | 그룹 | Zoom<br>Rooms가 있<br>습니까? | 생성 시간                         | 시작 시간                         | 종료 시간                         | 기간<br>(분) | 참가자 | 소스     |
|                  |                             |                                       |         |    |    | 아니요                      | 2020/09/01<br>06:24:21 오<br>후 | 2020/09/01<br>06:25:41 오<br>후 | 2020/09/01<br>07:18:45 오<br>후 | 54        | 12  | Zoom   |
|                  |                             |                                       |         |    |    | 아니요                      | 2020/09/03<br>04:37:28 오<br>후 | 2020/09/03<br>06:06:55 오<br>후 | 2020/09/03<br>06:46:55 오<br>후 | 41        | 43  | Zoom   |
|                  |                             |                                       |         |    |    | 아니요                      | 2020/09/08<br>05:59:32 오<br>후 | 2020/09/08<br>05:59:36 오<br>후 | 2020/09/08<br>06:03:36 오<br>후 | 5         | 2   | Zoom   |
|                  |                             |                                       |         |    |    | 아니요                      | 2020/09/08<br>06:11:06 오<br>후 | 2020/09/08<br>06:18:58 오<br>후 | 2020/09/08<br>07:46:19 오<br>후 | 88        | 18  | Zoom   |

PART 4

### 참가자 확인 (5/5)

#### 7 참가자 확인 후 엑셀 파일 필요 시 [내보내기] 클릭하여 다운로드 가능

| 1000                            |                          | 2020/09/15 01  | :59:43 AM 2       | 2020/09/15 02:02:05 A       | M 3  |   |
|---------------------------------|--------------------------|----------------|-------------------|-----------------------------|------|---|
| 1000                            |                          | 2020/09/15 01  | :59:43 AM 2       | 2020/09/15 02:00:50 A       | M 2  |   |
|                                 |                          |                |                   |                             |      |   |
| 회의 참가자                          |                          |                |                   |                             |      | × |
| ☑ 회의 데이터로 내보내기                  |                          |                |                   |                             | 내보내기 |   |
| 🗹 고유한 사용자 표시                    |                          |                |                   |                             |      |   |
| 회의 ID :<br>기간(문): 94<br>참가자: 13 | 주제 :<br>시작 시간 : 2020/09/ | 15 08:31:28 AM | 사용자 이미<br>종료 시간 : | 1일 :<br>2020/09/15 10:04:40 | AM   |   |
| 이름(원래 이름)                       | 사용자 이메                   | 일              |                   | 총 기간(분)                     |      |   |
| 0.0                             |                          |                |                   | 94                          |      |   |
| 10.00                           |                          |                |                   | 65                          |      |   |
| 1001                            |                          |                |                   | 52                          |      |   |
| _                               |                          |                | →                 | 63                          |      |   |
| 10.00                           |                          |                |                   | 50                          |      |   |
| -                               |                          |                |                   | 59                          |      |   |

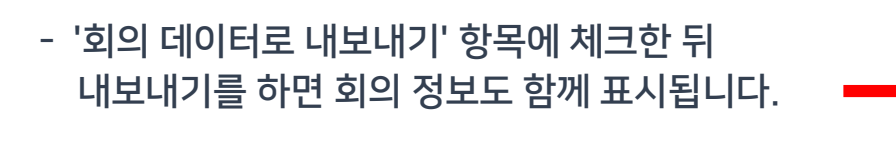

- '고유한 사용자 표시'에 체크할 경우에는 참여 시작과 끝 시간은 생략되고 참가자의 참여 기록이 누적된 총 시간만 표시됩니다.

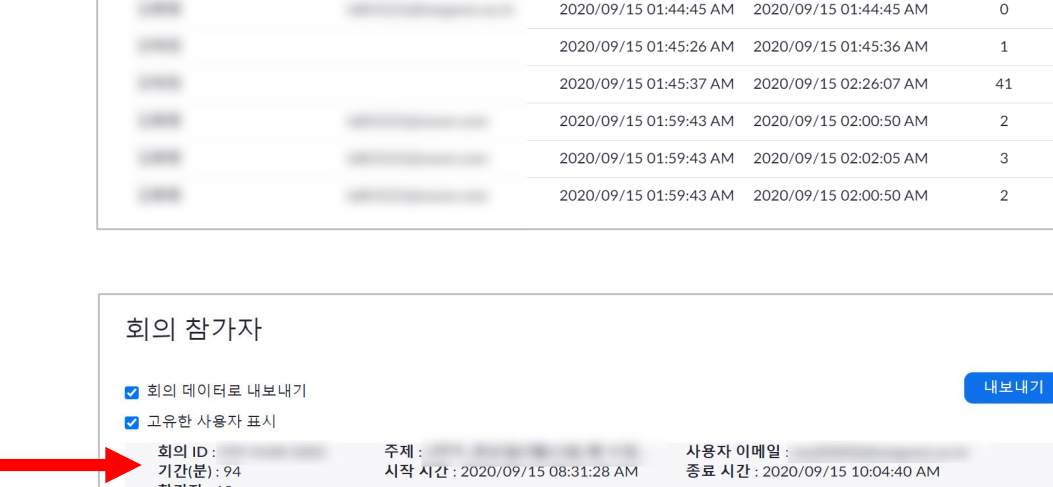

참가 시간

나간 시간

회의 참가자

이름(원래 이름)

🗆 회의 데이터로 내보내기 🔲 고유한 사용자 표시

사용자 이메일

내보내기

기간

(분)

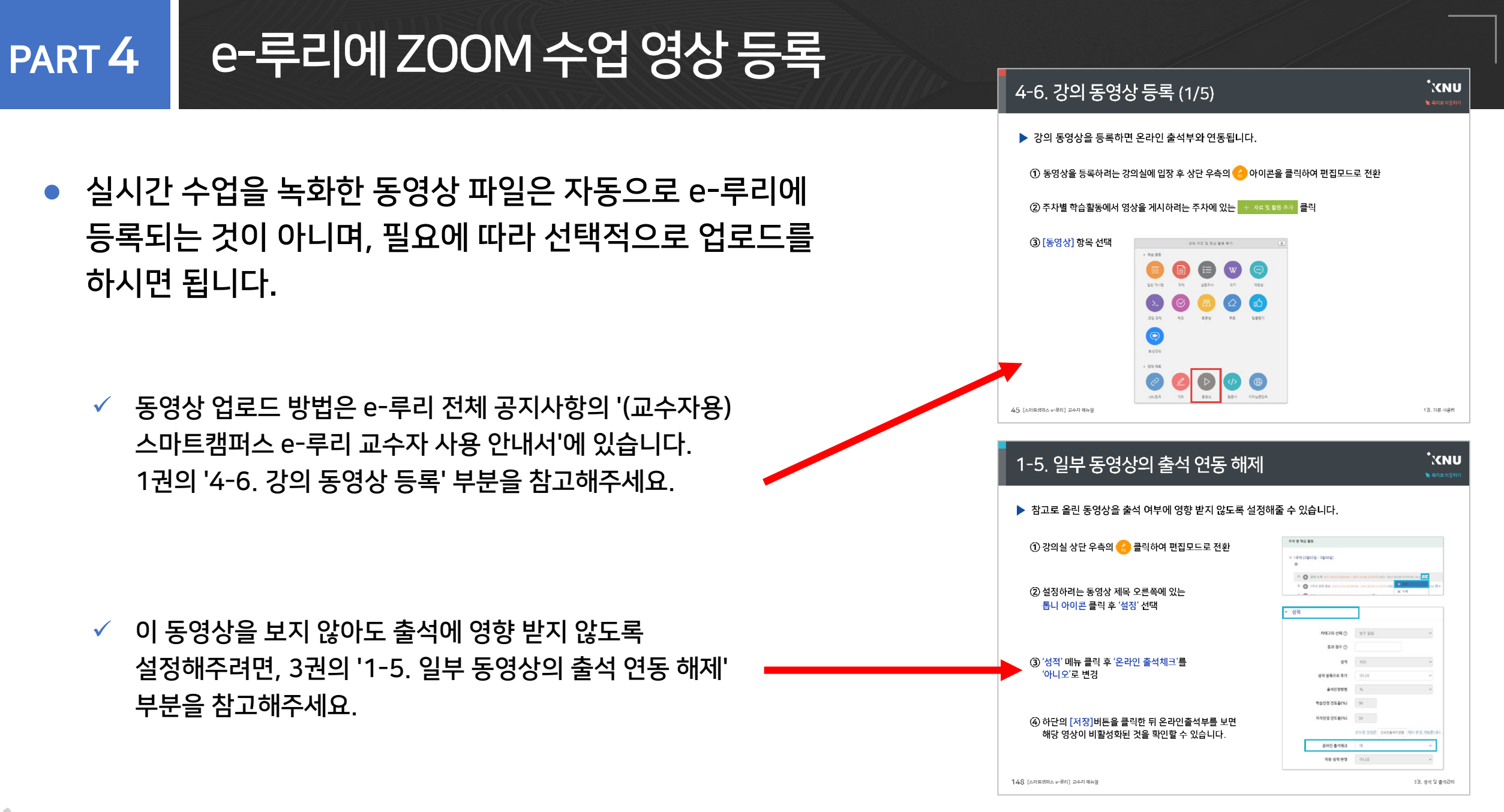

XNU ZOOM 사용법 - 교수자용 (PC version)

#### • **XNU** 교육혁신본부 비대면 수업 운영지원센터

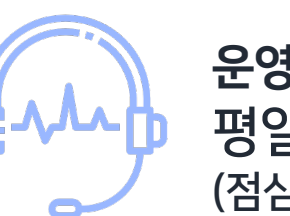

**운영시간** 평일 09:00~18:00 (점심시간 12:00~13:00 제외)

Tel. 033-250-7543, 7544

# **ZOOM** 지원센터 공식 홈페이지 (http://support.zoom.us)

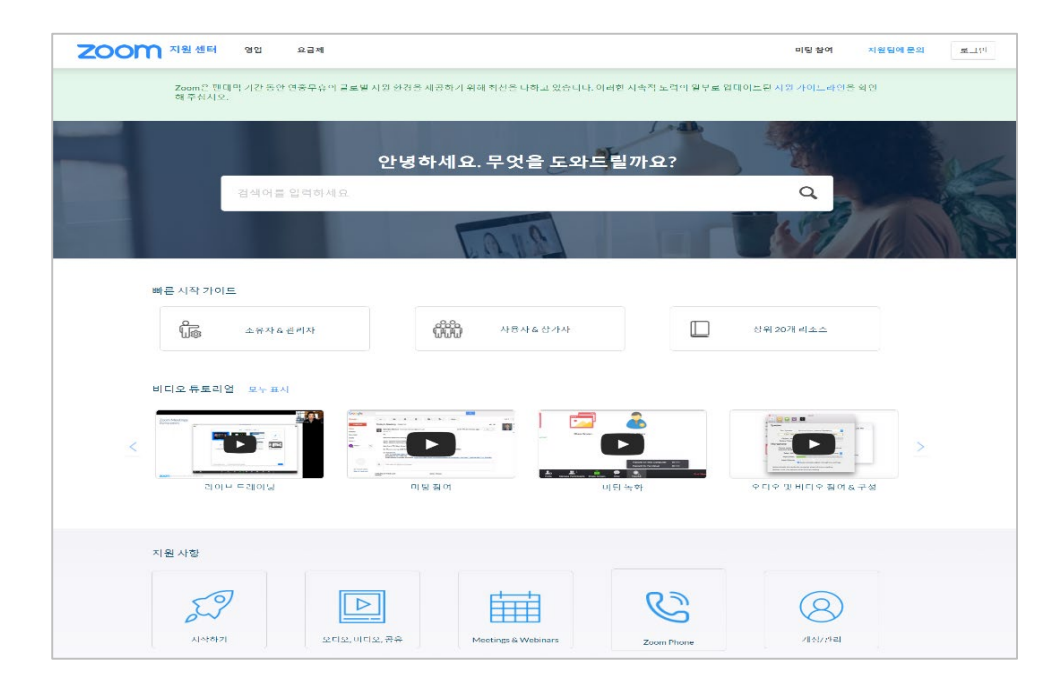